anva

# DUSJOANULA จากมือใหม่สู่มือโปรใน 2 ชม.

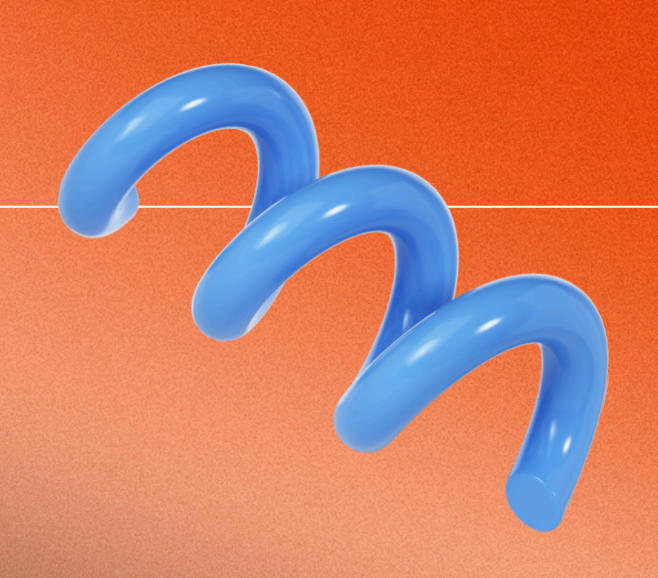

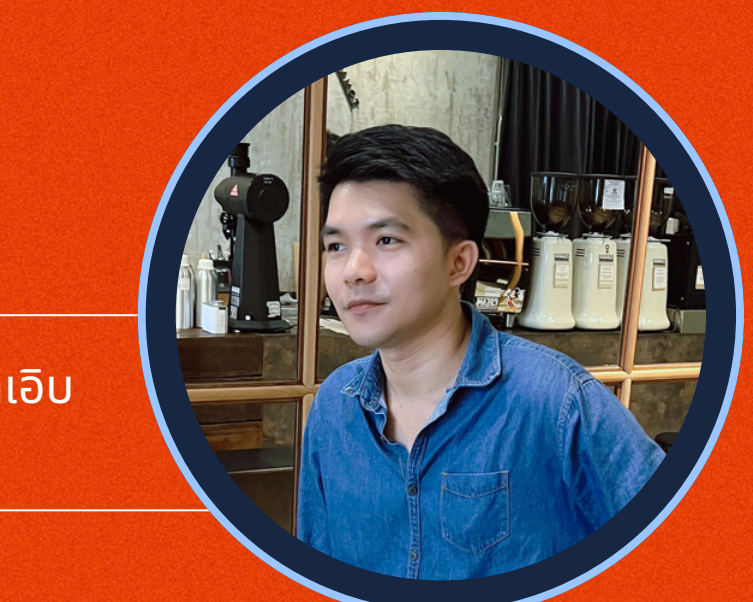

### PRESENTED BY คุณ วรัญญู อินทเอิบ ONLINE MARKETING TEAM

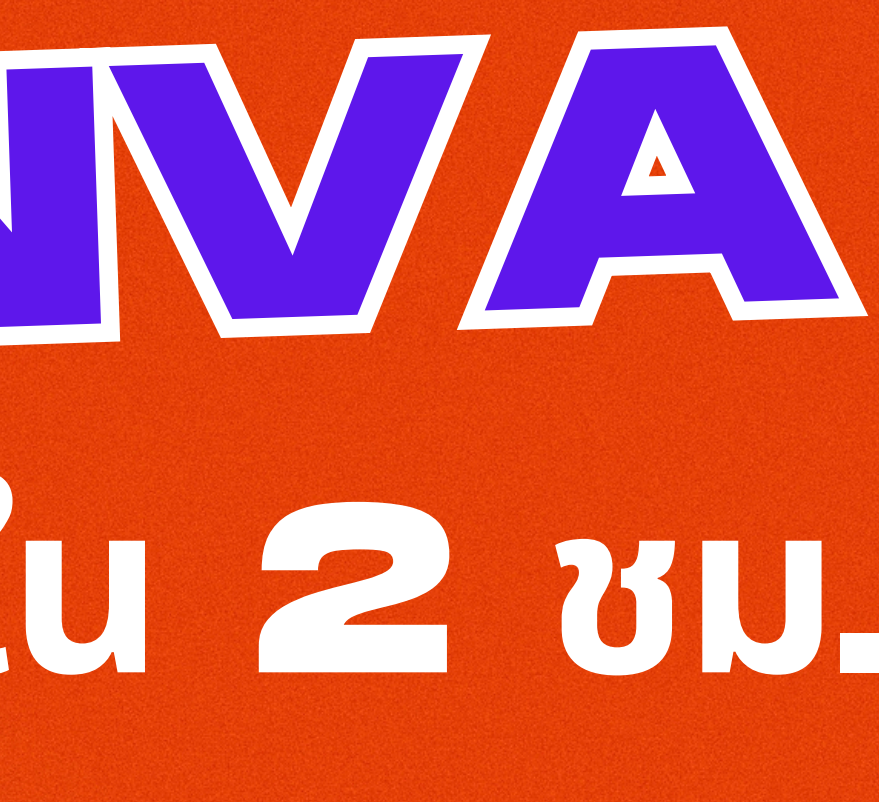

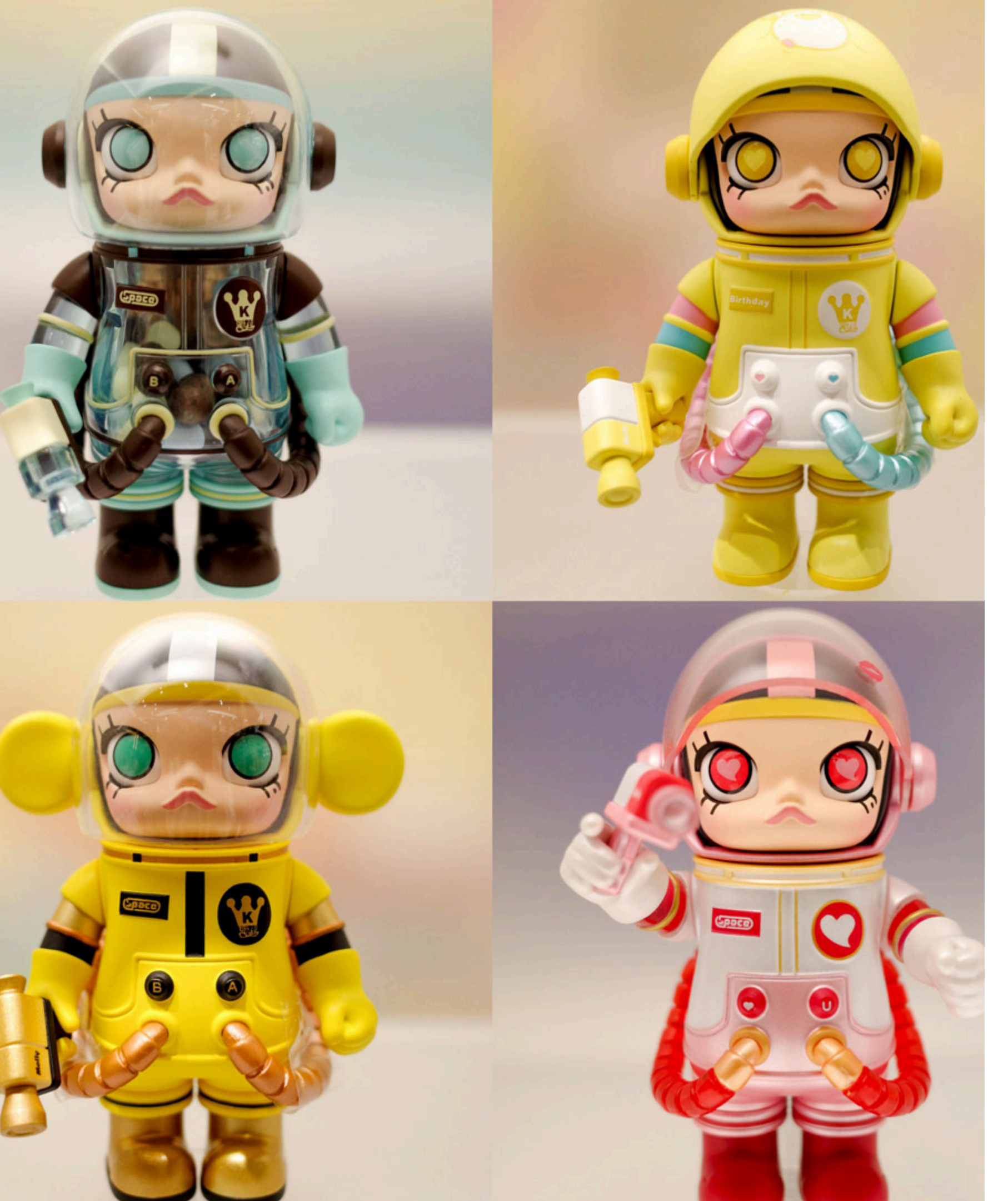

# ลงทะเบียน

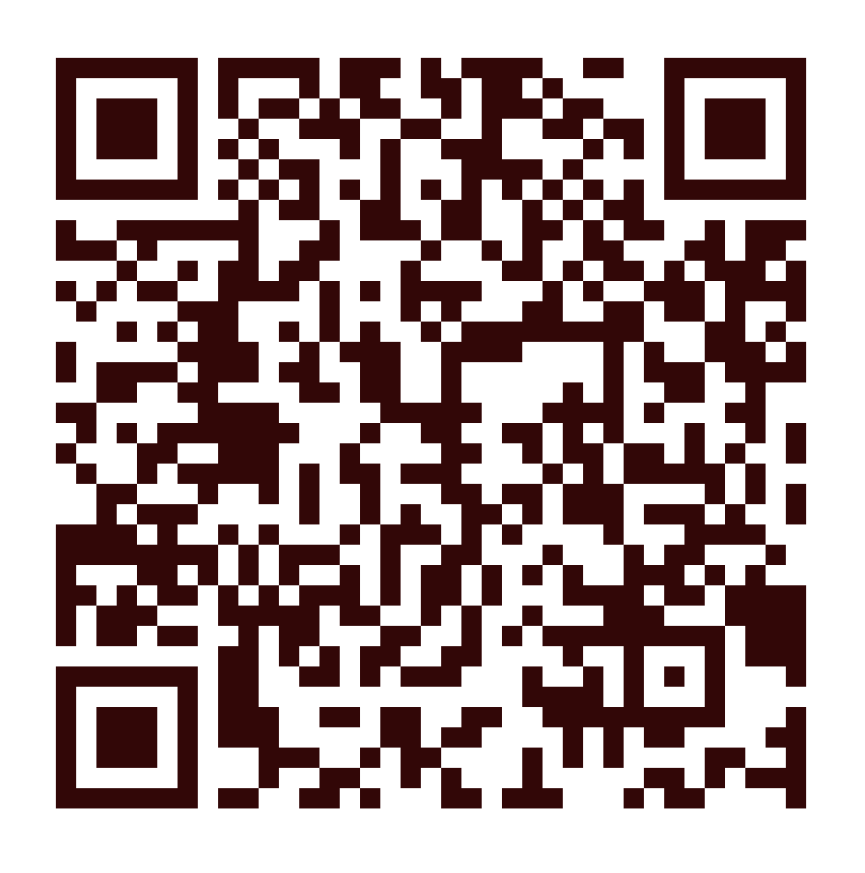

# ลุ้นรับของรางวัล

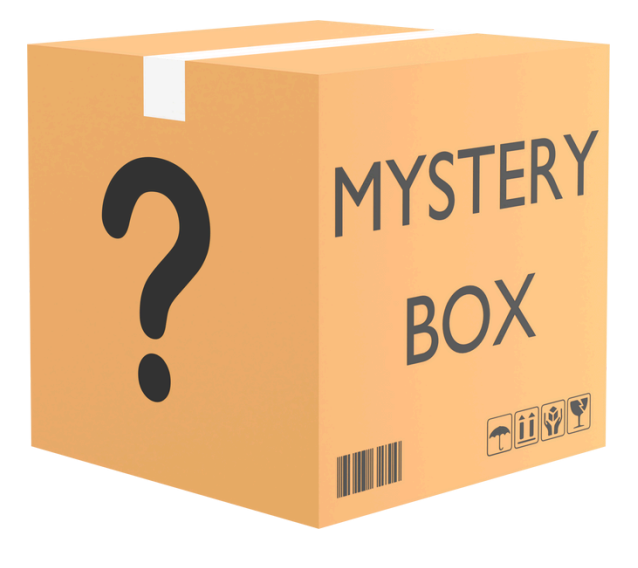

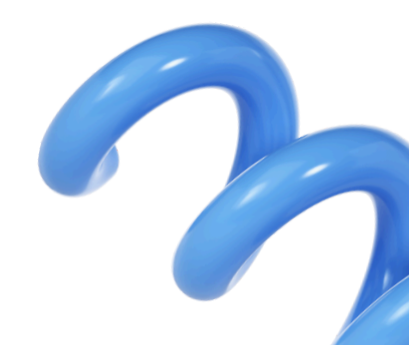

 $\mathbb{Z}$ 

### O CANVA 101 Canva $\overline{}$ $\mathbf{Z}$ **3** ສຮ້ານ QR CODE ทำสไลด์มืออาชีพ ได้ใน 5 นาที 🔼 สร้าง WEBSITE ด้วย CANVA 🧵 2 ออกแบบ LOGO สุดปัง $\mathbf{Z}$

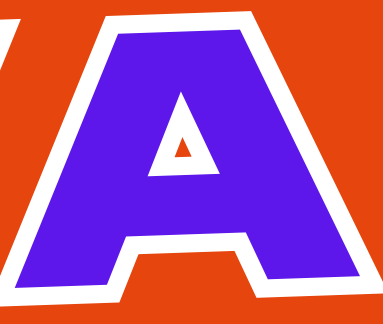

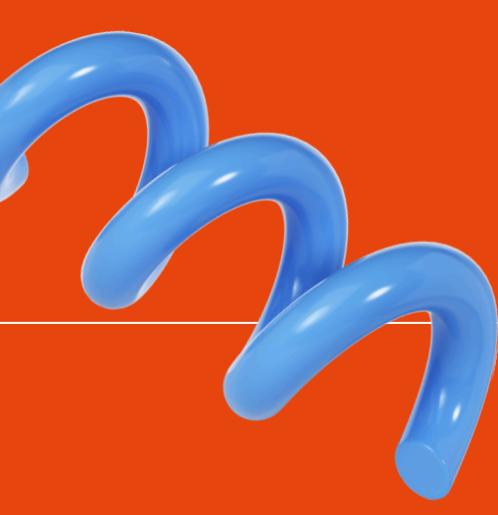

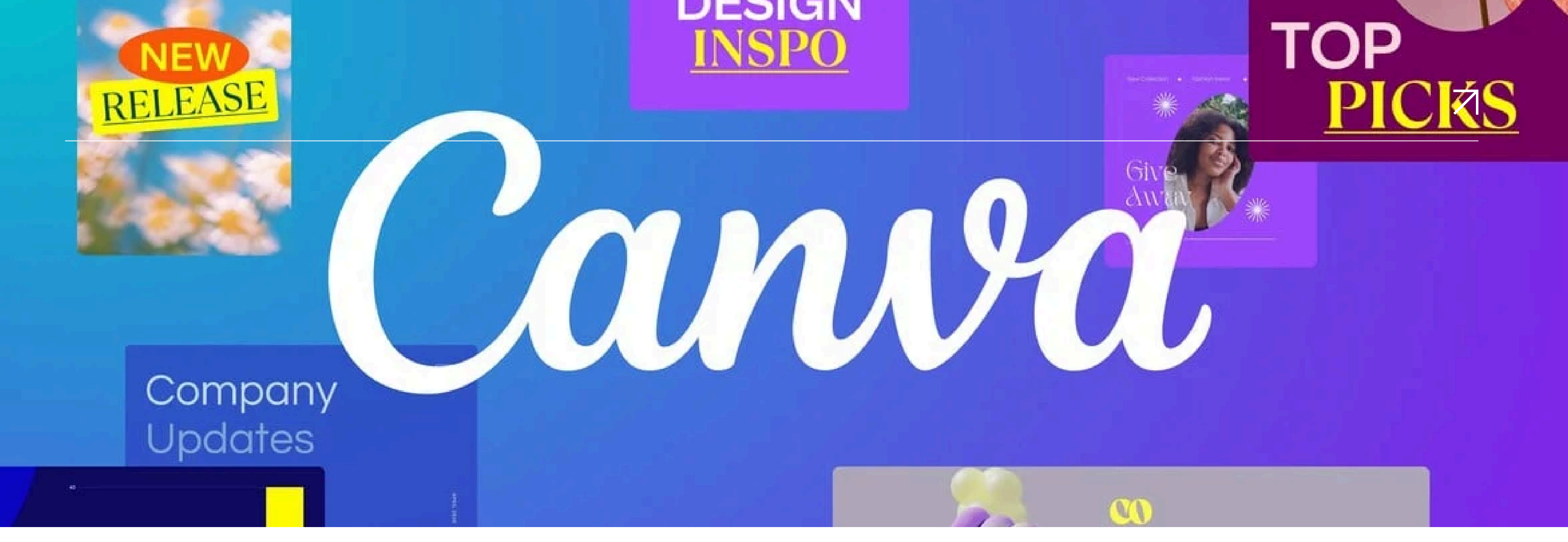

# CANVA 101

Canva คือ แพลตฟอร์มออกแบบกราฟิก ไม่ว่าจะเป็นชิ้นงานเพื่อใช้ลง Social Media, Presentation, งานสิ่งพิมพ์ รวมไปถึงภาพเคลื่อนไหว ประโยชน์ของแอพ Canva คือ สามารถสร้างรูปภาพหรือวีดีโอที่สวยงามได้อย่างรวดเร็ว เพราะเต็มไปด้วยเทมเพลตให้เลือกใช้มากมาย แม้จะไม่มีพื้นฐานด้านกราฟิกหรือวิดีโอก็สามารถเริ่มต้นใช้งานได้ทันที โดยมีให้ใช้งานทั้งแบบฟรีและแบบเสียเงิน

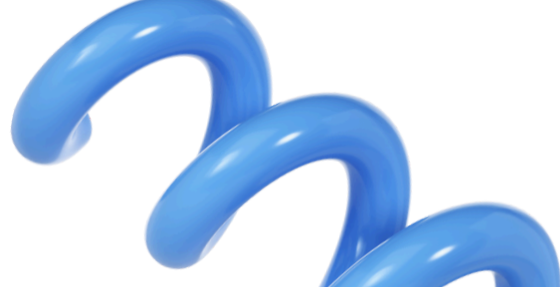

# อ สามารถใช้งานอะไรได้บ้าง

### ้หัวข้อนี้จะอธิบายว่า **เครื่องมือ CANVA** ทำอะไรได้บ้าง โดยมีเครื่องมือเด่นๆดังนี้

| 1 | Template                                | 3 |
|---|-----------------------------------------|---|
|   | สามารถประหยัดเวลาในการออกแบบ            |   |
|   | รูปภาพ ชิ้นงานกราฟิกจากเทมเพลต          | : |
|   | ฟรี <b>ที่มีให้เลือกกว่า 60,000 แบบ</b> |   |
|   | จากนักออกแบบมืออาชีพ                    | : |

#### **2** Text Tool

เครื่องมือ**ช่วยปรับแต่งข้อความ** ไม่ว่าจะย้ายหรือปรับขนาดข้อความ รองรับ Google Fonts

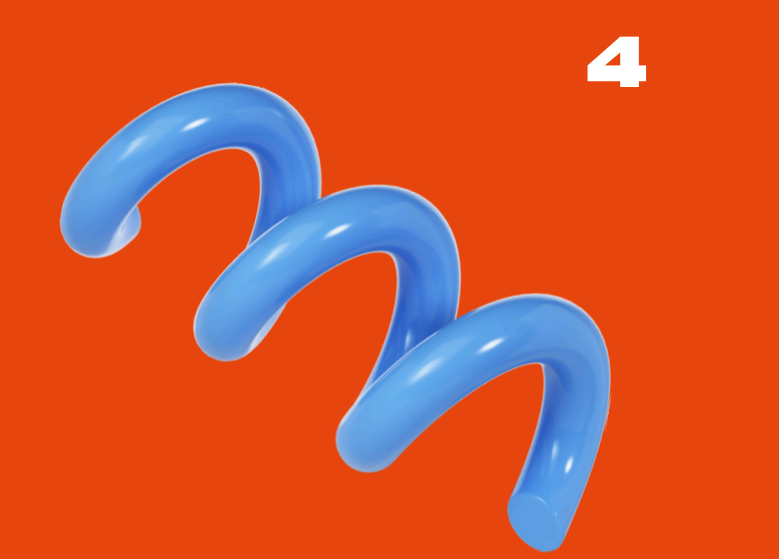

 $\mathbf{i}$ 

#### Photo Tool

เครื่องมือในการ**เพิ่มรูปภาพ** หรือค้นหา รูปภาพฟรีได้บน <mark>Canva</mark> รองรับการ ปรับแต่งรูปภาพให้สวยงาม ช่วยให้ รูปภาพเข้ากับข้อความได้อย่างลงตัว

#### Teams

ทำงานร่วมกันกับทีม โดยสามารถสร้าง การออกแบบร่วมกันแบบเรียลไทม์ สามารถแท็กสมาชิกในทีม และ Comment ข้อเสนอแนะของคุณได้ทันที

# ອ/ພາບ ນ້ຳຄູ່ ອີ້

้ Canva มีข้อดีและจุดเด่นตรงที่มีเทมเพลตให้เลือกกว่า 60,000 แบบ ช่วยให้ชิ้นงานออกแบบมีคุณภาพเหมือนมืออาชีพ ้ไม่ว่าจะเป็น Social Post, Infographic, Resume, Presentation, Logo และอื่นๆ อีกมากมาย ้นอกจากนี้ยังเริ่มต้นใช้งานได้ฟรี รองรับภาษาไทย และหากใครที่กำลังมองหาเครื่องมือสร้าง Video ฟรี Canva ก็เป็นหนึ่ง ในตัวเลือกที่น่าสนใจ

Canva เหมาะกับใคร

- คนที่ไม่มีพื้นฐานด้านกราฟิกที่ต้องการออกแบบชิ้นงานด้วยตัวเอง
- นักเรียน นักศึกษา ที่กำลังมองหาเครื่องมือออกแบบที่ง่ายและสวยงาม
- ธุรกิจที่กำลังมองหาเครื่องมือช่วยออกแบบที่สามารถทำงานร่วมกันได้

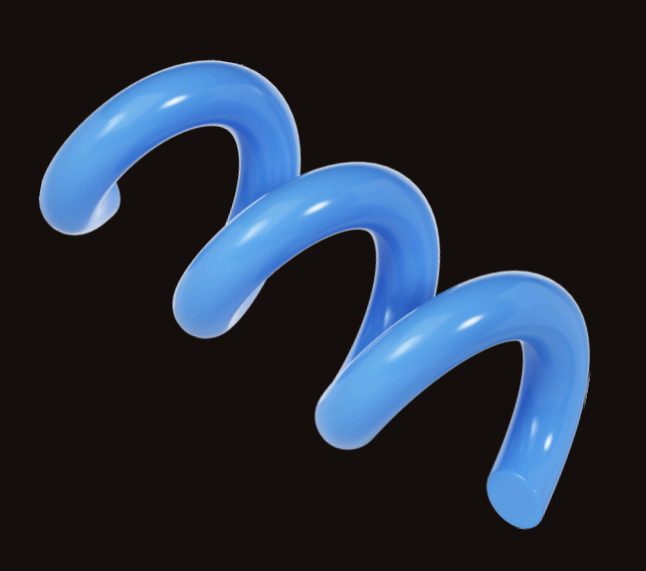

# ตัวอย่างผลงานที่ใช้ (๑/杰///Հ

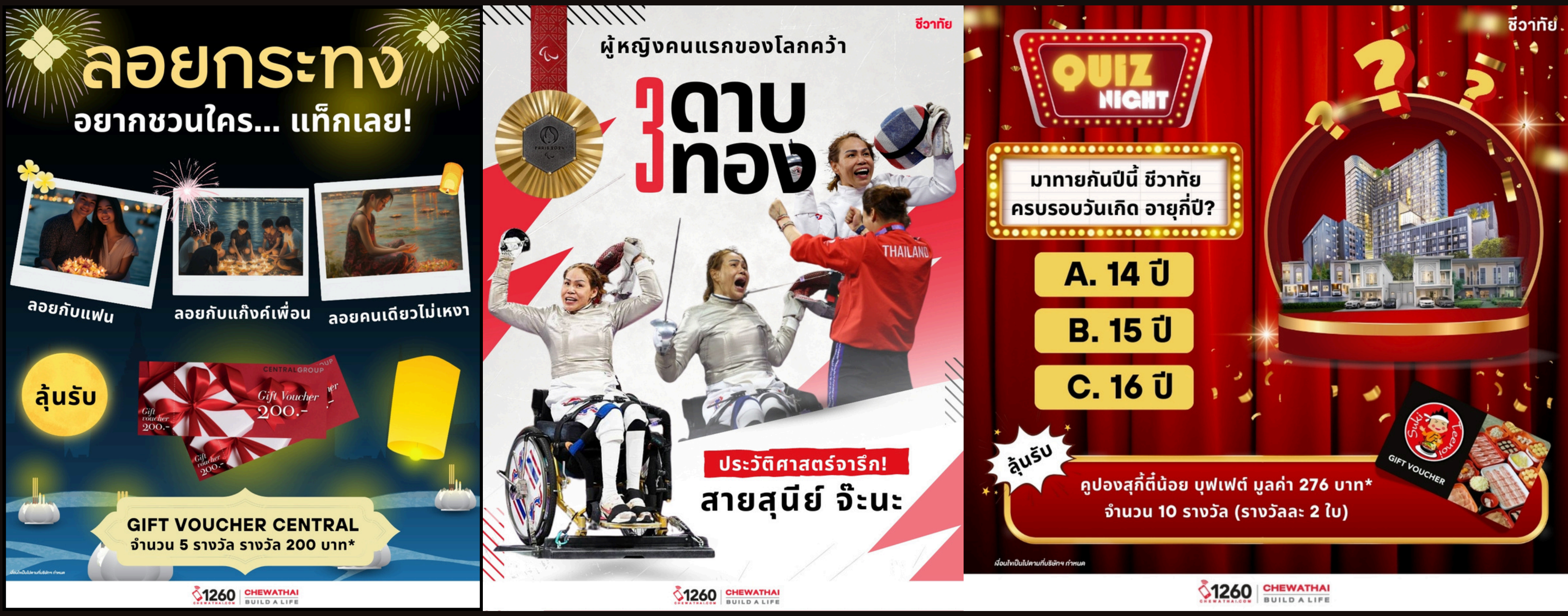

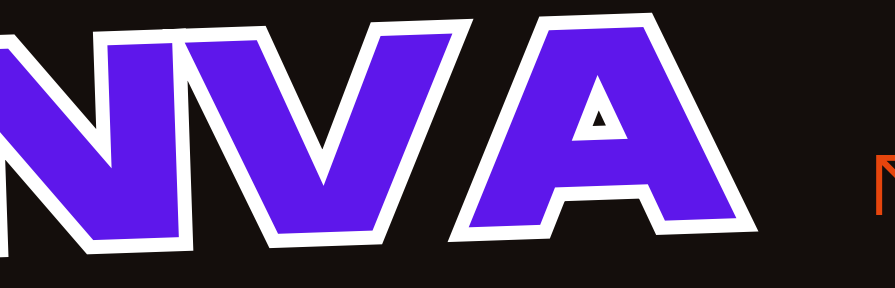

## $\mathbf{Z}$ CANVA มันเจ๋งซะขนาดนี้ คนทำงานกราฟฟิคยังจำเป็นต้องเรียน ADOBE (KJ?

**้ คำถามนี้ก็คงต้องให้ย้อนกลับได้ดูที่จุดประสงค์ของงานนั้น ๆ** และขึ้นอยู่กับสโคบงาน เพราะถ้าหากคุณจะทำงานดีไซน์ ้ แบบขั้นเทพ ที่มีความละเอียด และออกแบบขั้นสูง ๆ Adobe ก็ยังถือว่าจำเป็นอยู่ ส่วน Canva จะเน้นความรวดเร็ว ้ ซึ่งจะเหมาะกับงานโฆษณาโซเชียลมีเดีย หรือ Content ที่ต้องอัพเดทตลอดเวลา และยังมีข้อจำกัดของ Canva บาง ้อย่างอยู่ เช่น

- ไม่สามารถทำงาน Vector ได้
- มีข้อจำกัดในการทำงานฟ้อนต์ต่าง ๆ หรืองานเอฟเฟกต่าง ๆ
- Canva ไม่สามารถ Create outline ได้

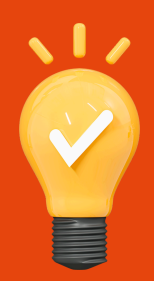

Tips : สิ่งที่เป็นหัวใจหลักสำคัญ คือไอเดียการออกแบบ เพราะถึงแม้ว่ามี Template สำเร็จรูป ออกแบบมาให้ มากมาย แต่ผู้ใช้งานบางคนก็ไม่สามารถเลือกใช้ได้อย่างมีประสิทธิภาพ

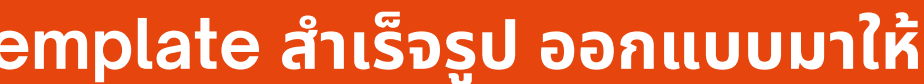

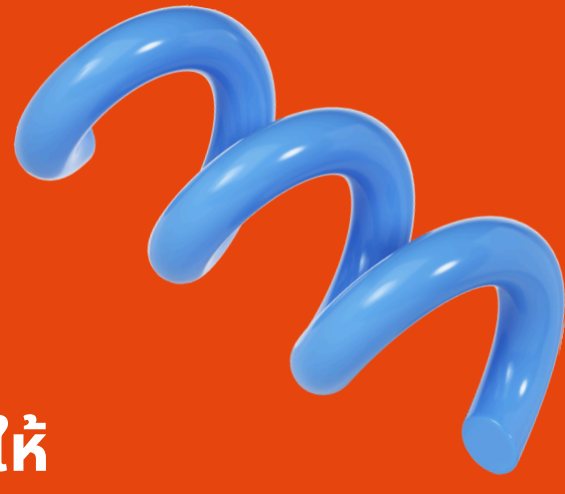

# ข้อจำกัดของ CANVA แบบฟรี

#### 1 ฟีเจอร์จำกัด :

- เทมเพลต: มีเทมเพลตให้เลือกใช้ในจำนวนที่ จำกัดเมื่อเทียบกับ Canva Pro
- ภาพและสต็อก: การเข้าถึงภาพ, วิดีโอ, และ องค์ประกอบพรีเมียม (Premium Assets) เป็นสิ่งที่จำกัดใน Canva ฟรี โดย ส่วนใหญ่จะต้องจ่ายเงินหากต้องการใช้
- ฟอนต์: ไม่มีฟอนต์พิเศษหรือฟอนต์ที่ สามารถใช้งานแบบไม่จำกัด
- การแก้ไขแบรนด์: ไม่สามารถใช้ฟีเจอร์แก้ไข ์แบรนด์ที่ช่วยจัดการสีและฟอนต์ในโปรเจ็กต์ หลายๆ อันได้
- การตั้งค่าแบรนด์ (Brand Kit): ฟีเจอร์นี้มี เฉพาะใน Canva Pro โดยช่วยให้คุณตั้งค่า โลโก้, สี, และฟอนต์ของแบรนด์ได้ง่าย

#### 2. การดาวน์โหลด:

- คุณภาพไฟล์: สามารถดาวน์โหลด งานได้ในรูปแบบ PNG, JPG, หรือ PDF แต่ไม่มีตัวเลือกในการ ดาวน์โหลดไฟล์ในรูปแบบคุณภาพ สูงแบบที่ Pro สามารถทำได้
- ไม่สามารถดาวน์โหลดไฟล์แบบมี พื้นหลังโปร่งใส (ไม่มีฟีเจอร์ "transparent background" ในเวอร์ชันฟรี)

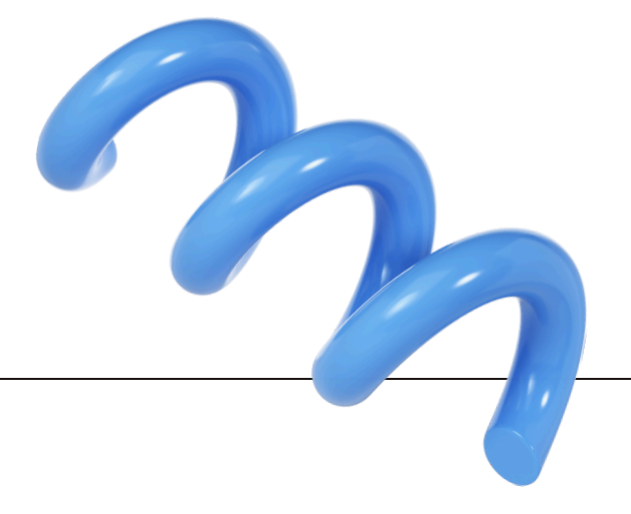

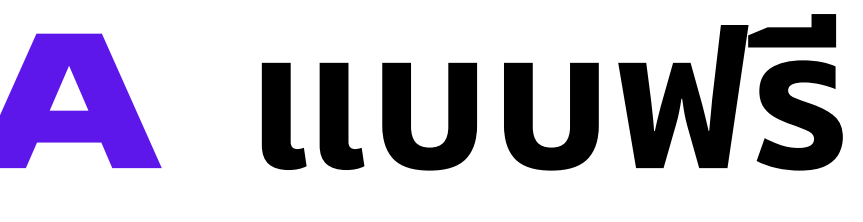

| < Download                    |          |
|-------------------------------|----------|
| File type                     |          |
| PNG Suggested                 | ~        |
| Size ×                        |          |
|                               | 1        |
| 1,366 × 768 px                | <b>0</b> |
| □ Limit file size to KB ③     | O        |
| Compress file (lower quality) | 0        |
| Transparent background        | O        |

 $\overline{}$ 

# ข้อจำกัดของ CANVA แบบฟรี

#### 3. จำนวนโฟลเดอร์จำกัด:

 ผู้ใช้ Canva ฟรีจะสามารถสร้างโฟลเดอร์ สำหรับจัดระเบียบโปรเจ็กต์ได้ แต่จะมีจำนวน โฟลเดอร์จำกัด

#### 6. การใช้เครื่องมือบางประเภท:

- - ข้อมูลที่มากกว่า

### 4. การเข้าถึงฟีเจอร์การทำงานร่วมกัน (Collaboration):

 ฟีเจอร์การทำงานร่วมกันแบบทีมในเวอร์ชันฟรีมีข้อจำกัด เช่น การเข้าถึงฟีเจอร์บางอย่างที่สามารถแชร์หรือแก้ไขได้โดยไม่ จำกัดจำนวน

#### 5. การใช้เครื่องมือบางประเภท:

 บางฟีเจอร์เช่น การสร้างและจัดการกราฟิกที่ซับซ้อน (เช่น) การสร้างแอนิเมชัน หรือการออกแบบที่มีความซับซ้อนสูง) จะสามารถใช้งานได้เฉพาะในเวอร์ชัน Pro

Tips : ถ้าหากคุณอยากลองใช้ Canva Pro คุณสามารถ ทดลองใช้ได้ 30 วัน หากไม่ชอบก็ยกเลิก Canva Pro ในช่วง ้เวลาก่อนกำหนดการชำระเงินก่อนถึงวันที่กำหนดวันชำระเงิน เพียงเท่านี้คุณก็จะไม่โดนหักเงินบริการ

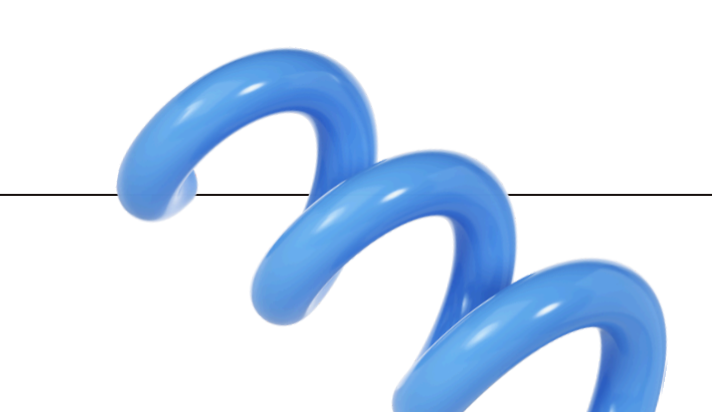

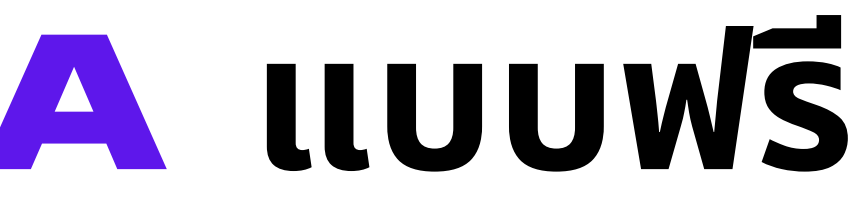

 ขนาดพื้นที่เก็บข้อมูลในคลาวด์ (Cloud Storage) สำหรับผู้ ใช้ Canva ฟรีจะมีจำกัด เทียบกับ Canva Pro ที่มีพื้นที่เก็บ

 $\overline{}$ 

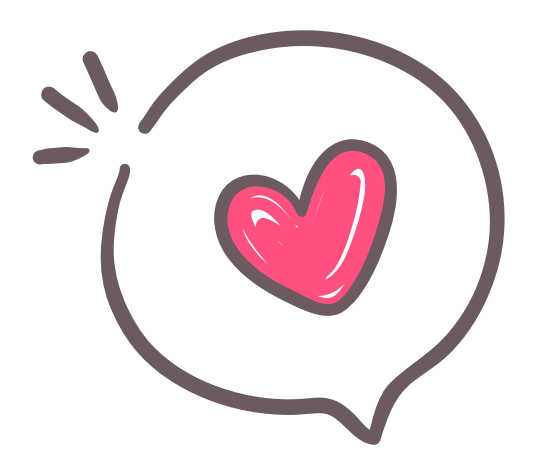

CANVA PRO SIAIINIS?

**IIUU** Monthly

#### How many people? Calculate for your team Custom People 50% off the first 3 months For one person For one person **Canva Pro Canva Free** Design anything and bring your ideas to life. No cost, Unlock premium content, more powerful design tools, just creativity. and AI features. **₿230 ₿115** BO /month for one person /month for one person Get started Get 50% off Limited-time offer ends December 18, 2024. Terms

apply.

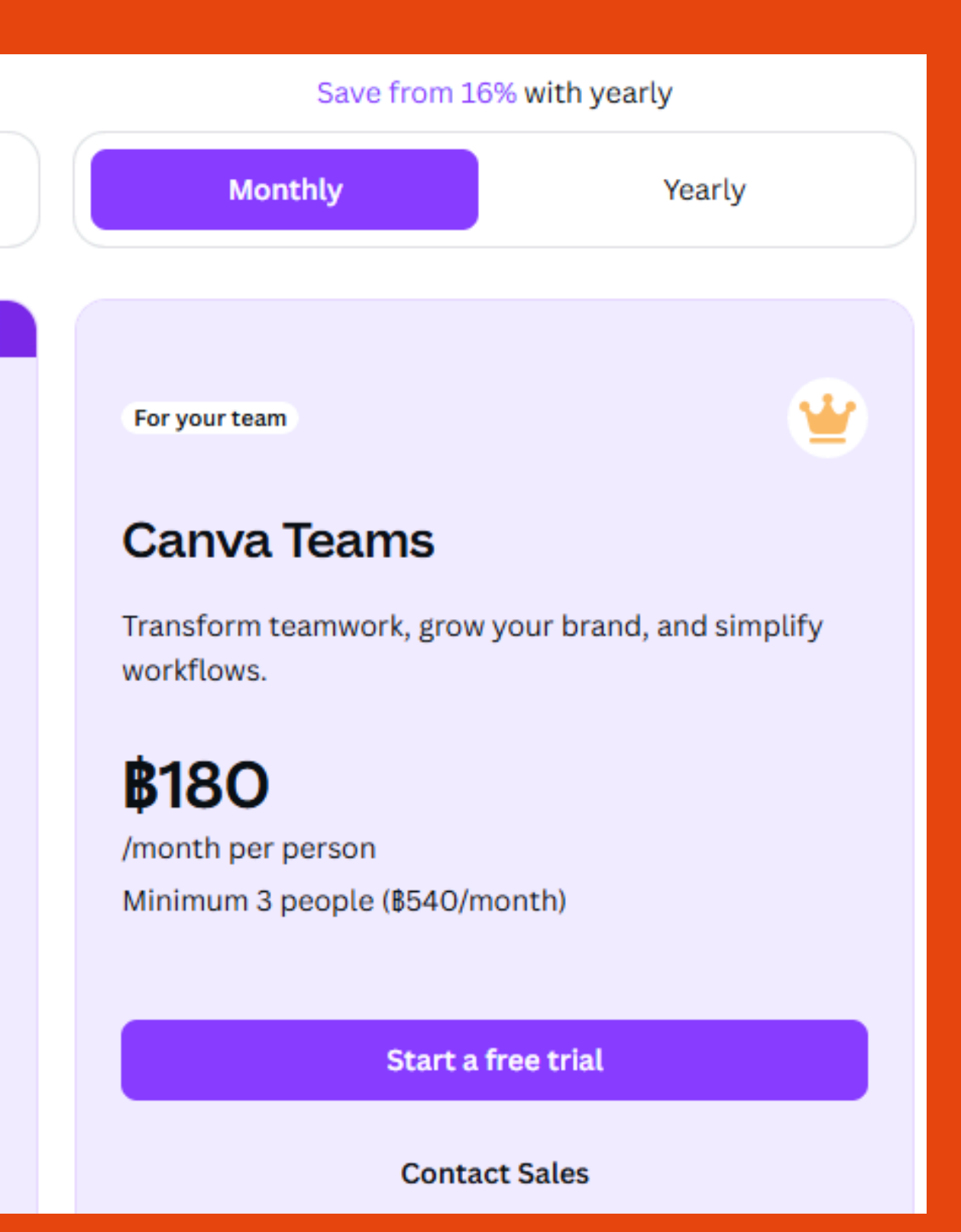

CANVA PRO SIAIINIS?

**IIUU Yearly** 

|                                                                         | How many people?                                                     |  |  |  |
|-------------------------------------------------------------------------|----------------------------------------------------------------------|--|--|--|
| Calculate for your team                                                 | Custom People                                                        |  |  |  |
|                                                                         |                                                                      |  |  |  |
| For one person                                                          | For one person                                                       |  |  |  |
| Canva Free                                                              | Canva Pro                                                            |  |  |  |
| Design anything and bring your ideas to life. No cost, just creativity. | Unlock premium content, more powerful design tools, and AI features. |  |  |  |
| <b>BO</b><br>/year for one person                                       | <b>\$1,850</b><br>/year for one person                               |  |  |  |
| Get started                                                             | Start a free trial                                                   |  |  |  |

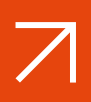

Save from 16% with yearly

Monthly

Yearly

For your team

#### **Canva Teams**

Transform teamwork, grow your brand, and simplify workflows.

#### **\$1,800**

/year per person Minimum 3 people (\$5,400/year)

Start a free trial

#### Contact Sales

# วิธีการใช้งาน (อุณาทั่น) เมื่องต้น

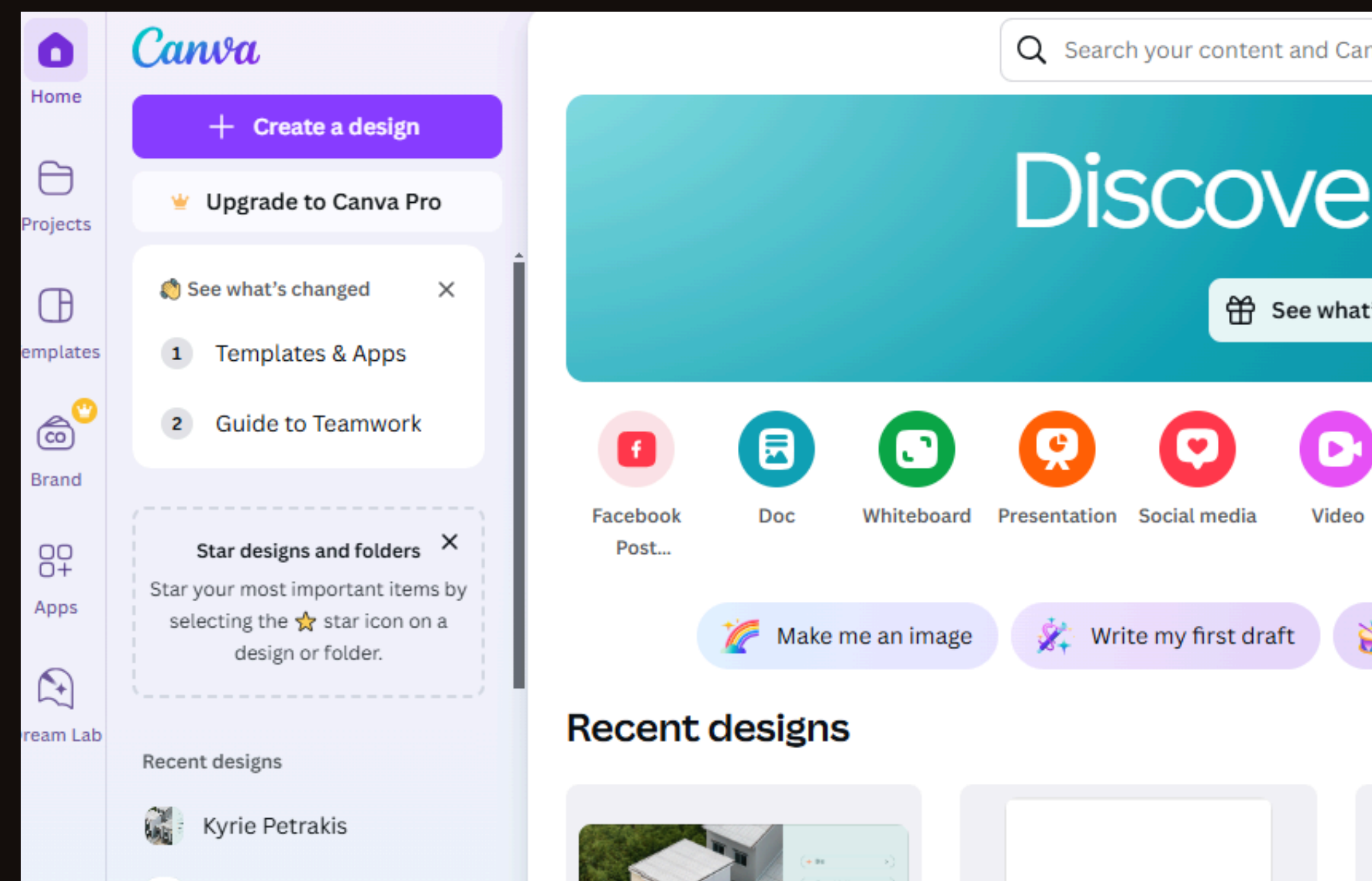

Login Facebook หรือ E-mail ก็ได้

2

เลือกรายการ Template ตามที่คุณต้องการได้เลย โดยสามารถ Serch ตาม Key word ที่ต้องการได้ และจะมีความเฟรนลีกับภาษาอังกฤษมากกว่า  $\mathbb{Z}$ 

| iva  | 's                                   |                          | Ø   | ¢        | <b>(</b> | Persona<br>Warunyo | l<br>oo Intae | ~ |
|------|--------------------------------------|--------------------------|-----|----------|----------|--------------------|---------------|---|
| 's n | new                                  | DCS                      |     |          |          |                    |               |   |
|      | Print                                | Website                  | Cus | tom size | up       | බ<br>load          | More          | > |
| 3    | Resize any                           | design                   | Re  | emove    | backgro  | ounds              |               |   |
|      |                                      |                          |     |          |          |                    |               |   |
|      | Fact about Cheves Home Subserved Pro | chou - thit              |     |          |          |                    |               |   |
|      | Project Name                         | Chewa Home<br>Suksawat - |     |          |          |                    |               |   |

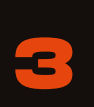

Canva มีเทมเพลท ที่จัดหมวดหมู่ในด้านการ ผลิตงานสื่อของแต่ละประเภท ให้ผู้ใช้งานได้ เลือกใช้อย่างง่ายที่สุด

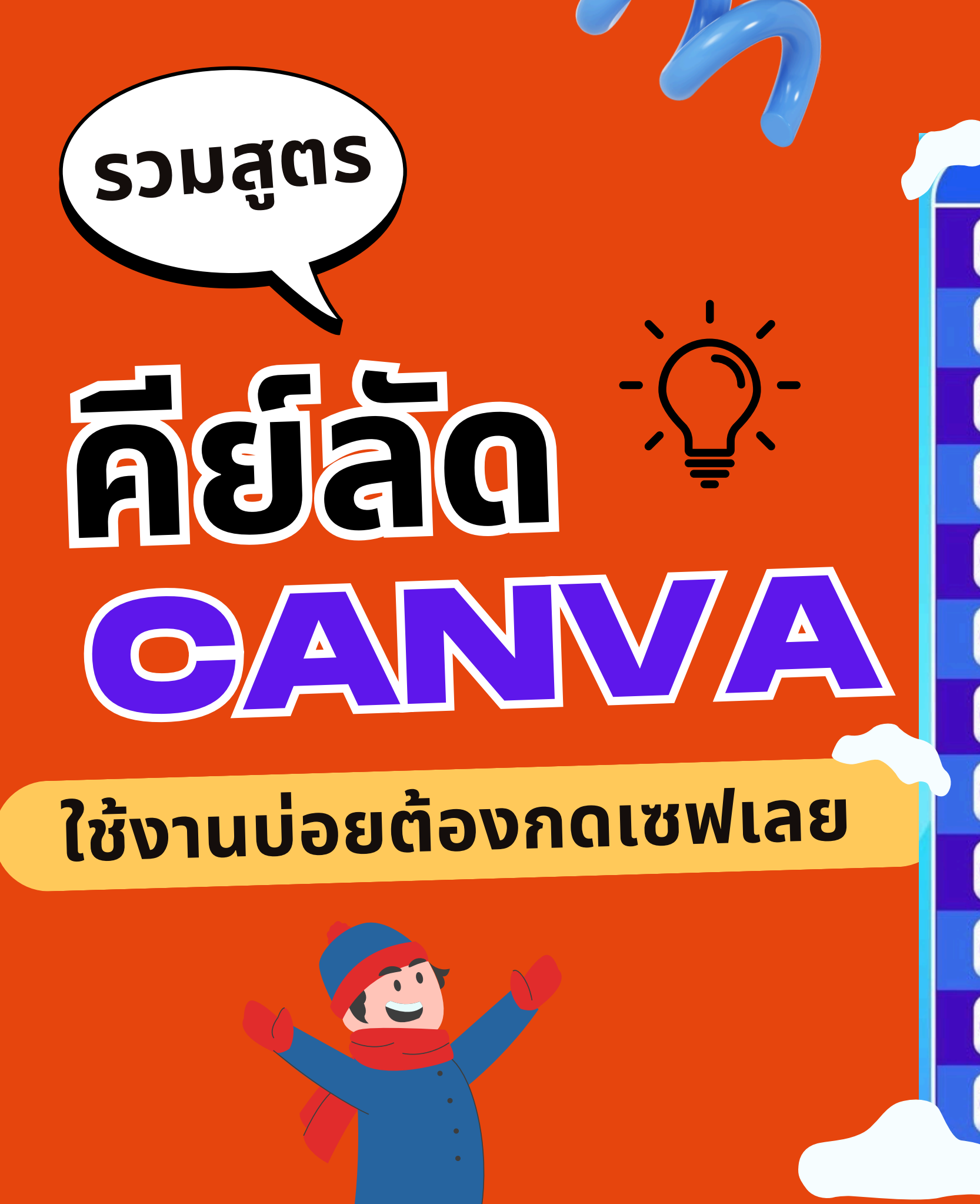

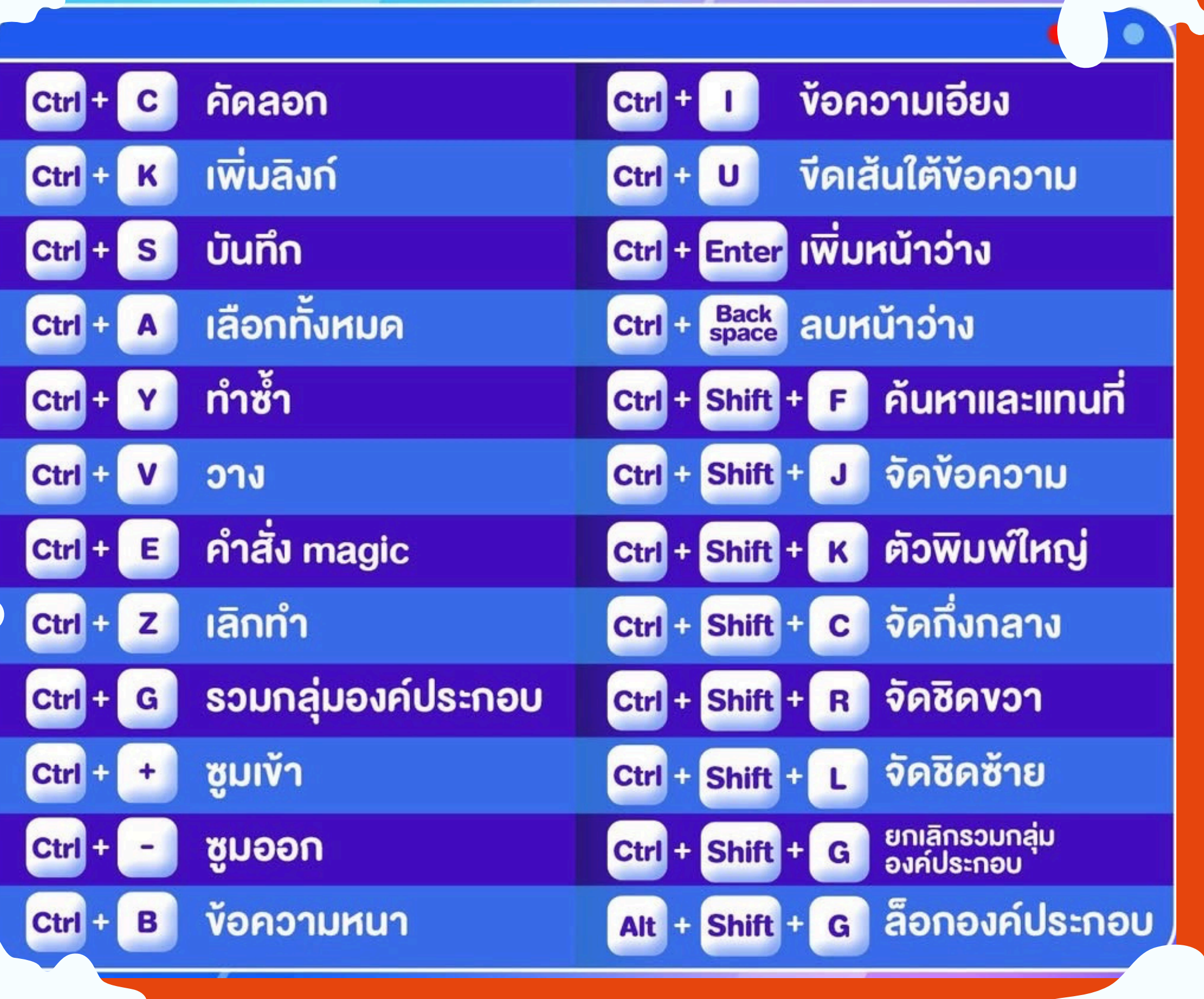

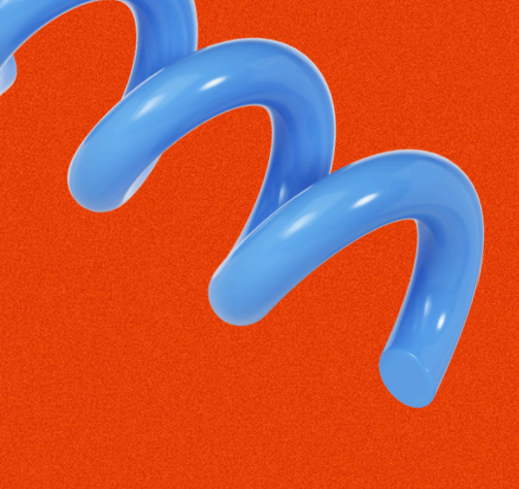

# เคล็ดลับการออกแบบที่ดี

เคล็ดลับการออกแบบที่ดี:

- ่ 1 เลือกธีมที่เหมาะสม: เลือกเทมเพลตที่เหมาะสมกับจุดประสงค์ของคุณ เช่น ถ้าคุณทำการ์ดเชิญ ควรเลือกเทมเพลตที่ ออกแบบมาเฉพาะสำหรับการ์ด
- 2.ใช้สีอย่างมีสไตล์: หลีกเลี่ยงการใช้สีที่มากเกินไปในงานเดียวกัน เน้นไปที่โทนสีหลักที่สอดคล้องกัน
- 3.อ่านง่าย: เลือกฟอนต์ที่อ่านง่าย โดยเฉพาะในกรณีที่คุณต้องการใช้ข้อความยาว
- 4.ใช้รูปภาพคุณภาพดี: เลือกภาพที่คมชัดและมีคุณภาพเพื่อทำให้งานของคุณดูมืออาชีพ
- ี่ 5.ไม่เยอะเกินไป: หลีกเลี่ยงการใช้องค์ประกอบมากเกินไป เพราะจะทำให้การออกแบบดูยุ่งเหยิง

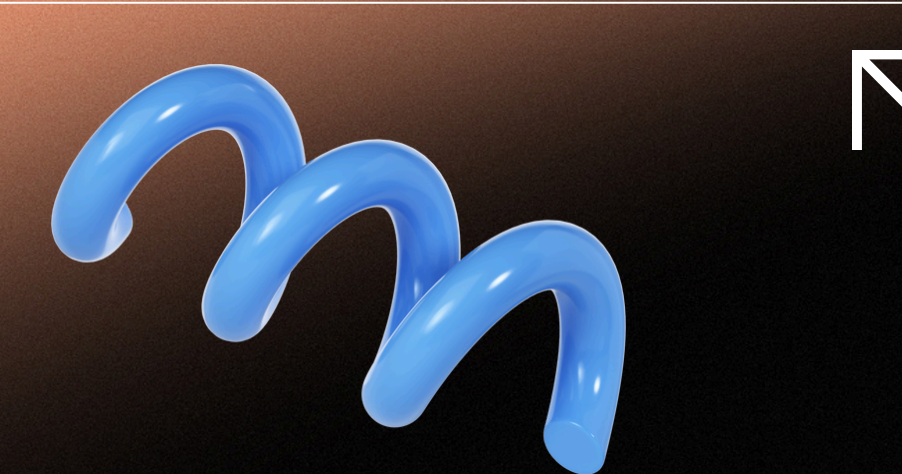

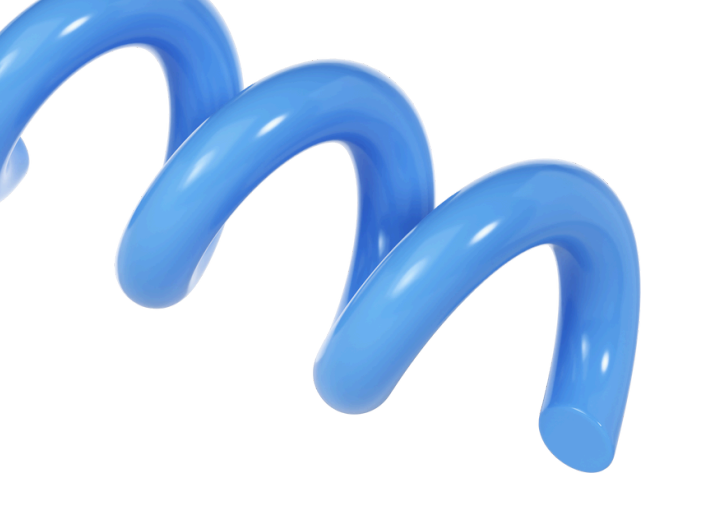

# ก่อนที่จะเข้าสู่ขั้นตอนการออกแบบ

# อยากให้ทุกคนเปิดคอม เข้า CANVA แล้วทำตาม เรียนรู้ แต่ละขั้นตอนไปพร้อม ๆ กัน

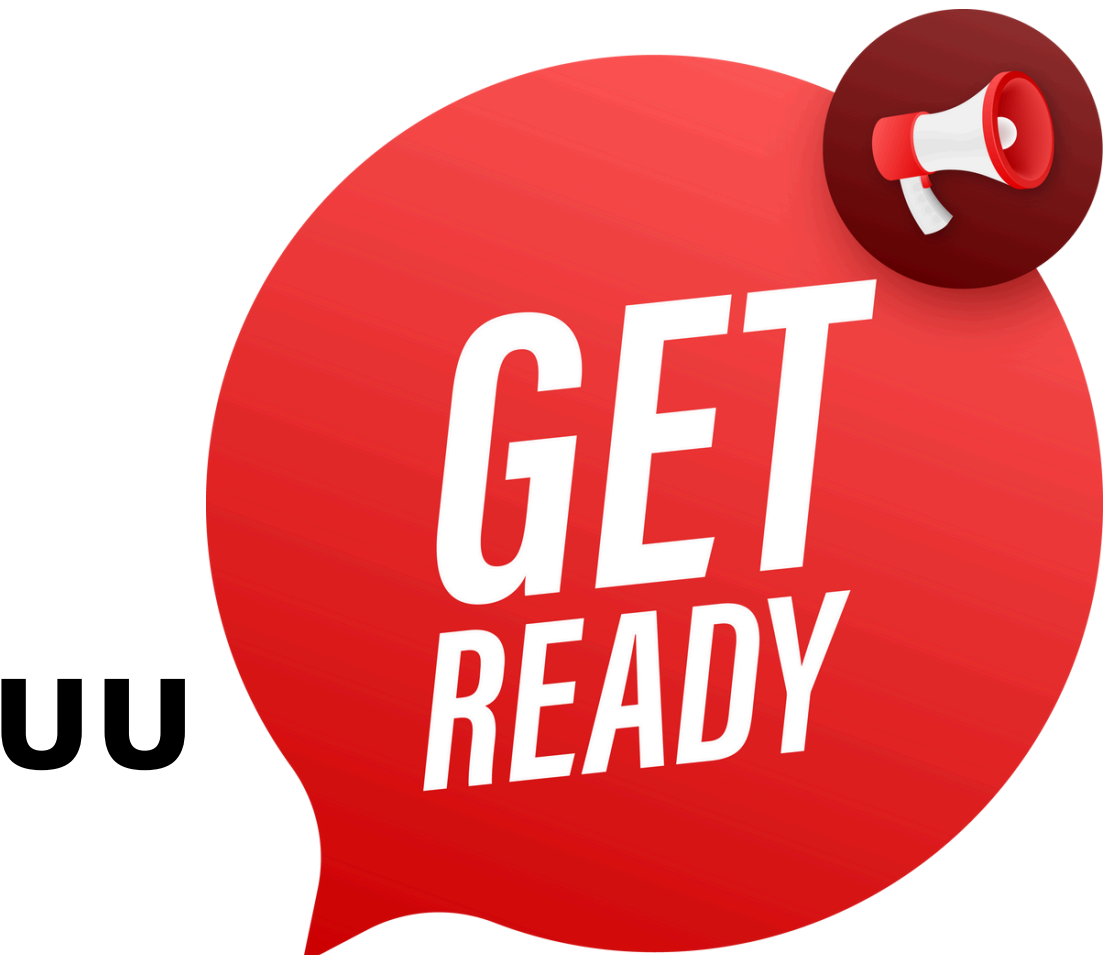

# สร้าง WEBSITE ไปด้วยกัน

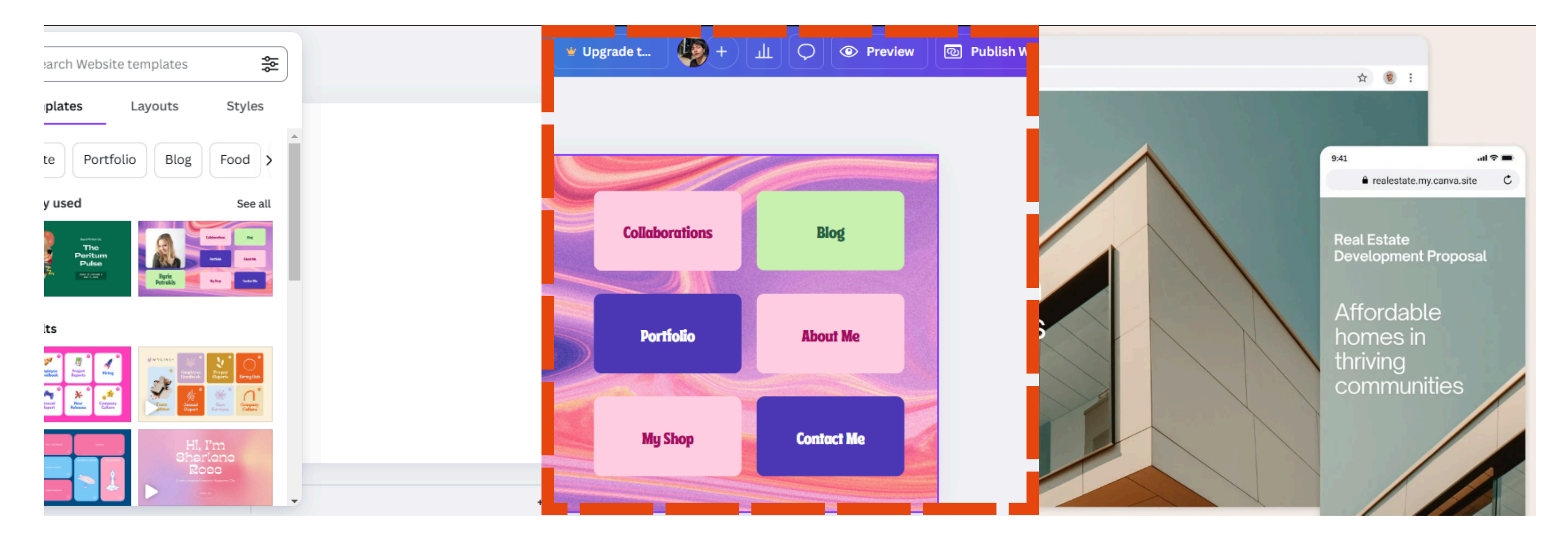

สร้างเว็บไซต์จาก Template ในเมนู 7 ตกแต่งแล้วไปที่ Share > Website > เลือกประเภทนำ เสนอ > Publish

#### IKมาะกับ Portfolio, Landing Page ที่ไม่ค่อยอัปเดต

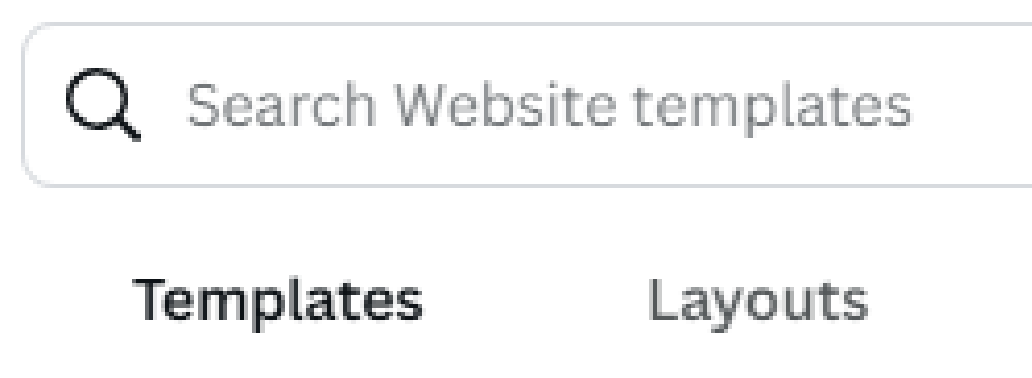

#### All results

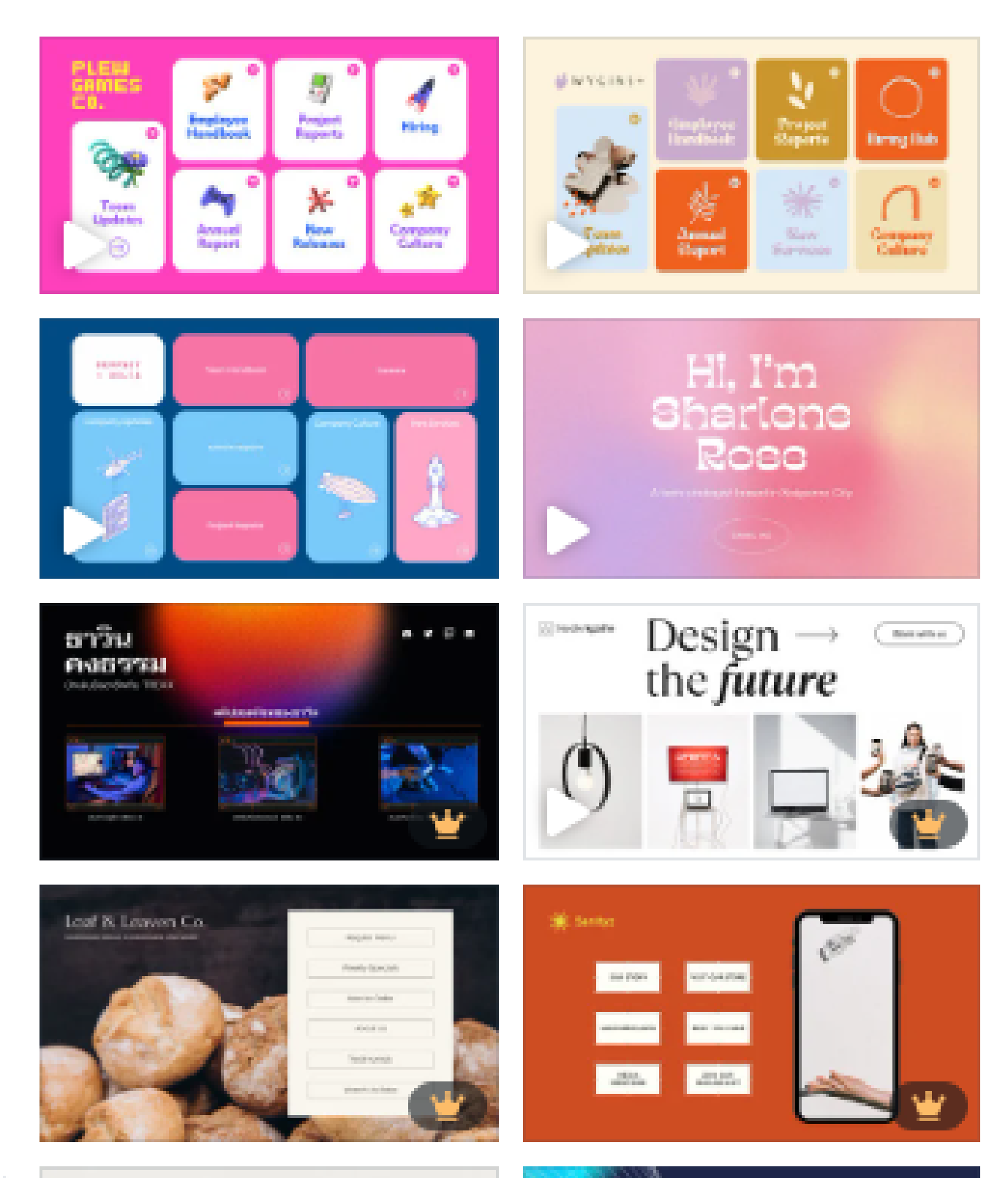

#### เลือกเทมเพลตเว็บไซต์

₿

Styles

### ขั้นตอนการออกแบบเว็บไซต์

- ปรับแต่งองค์ประกอบ:

  - ุกราฟิกต่างๆ ที่ต้องการ
- การปรับสีและฟอนต์:
  - เลือกสีที่คุณต้องการ

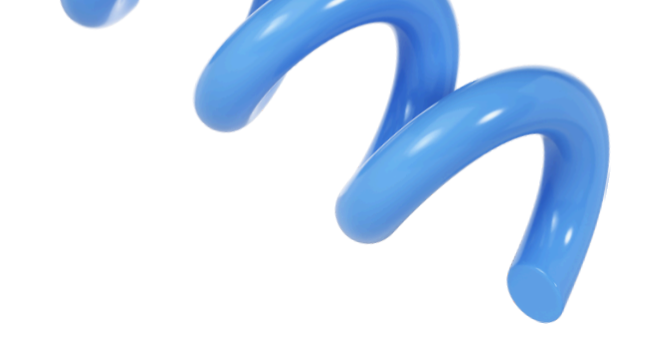

 Canva มี เทมเพลตเว็บไซต์ ที่หลากหลายให้เลือกตามประเภทของเว็บไซต์ที่คุณ ้ต้องการ เช่น เว็บไซต์ธุรกิจ, บล็อกส่วนตัว, หรือเว็บไซต์พอร์ตโฟลิโอ • เลือก เทมเพลต ที่ตรงกับความต้องการ โดยคลิกที่เทมเพลตเพื่อเริ่มการออกแบบ

 ข้อความ: คลิกที่ข้อความที่ต้องการแก้ไขแล้วพิมพ์ข้อความลงไป ภาพ: สามารถเปลี่ยนภาพในเทมเพลตได้ โดยคลิกที่ภาพและเลือก "Replace" เพื่อใส่ภาพใหม่จากไฟล์ของคุณ หรือเลือกภาพจากสต็อกใน Canva การเพิ่มองค์ประกอบ: เลือก Elements เพื่อเพิ่มไอคอน, รูปร่าง, ปุ่ม, หรือ

ปรับสีพื้นหลังหรือองค์ประกอบต่างๆ โดยใช้เครื่องมือ "Color Picker" เพื่อ

เปลี่ยนฟอนต์ได้จากเมนู "Text" โดยเลือกฟอนต์ที่คุณชอบ

### Publish Website 👻 Upgrade to C.. Property. 🔶 Contact Me THE TON GROU The #1 Real Estate Group in Whelt Looking to buy or sell your property? You've come to the right place. laat our taam

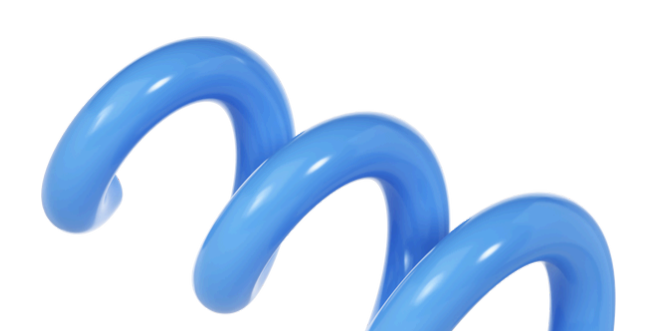

#### เพิ่มลิงก์ (Links)

#### ปรับขนาดและออกแบบให้เหมาะสม

- ต่อการใช้งาน

### การเผยแพร่เว็บไซต์

- หรือ "Share" ที่มุมขวาบน
- สามารถเลือกได้ว่า:

  - ทำการตั้งค่า DNS ของโดเมน

 ถ้าต้องการให้บางองค์ประกอบ (เช่น ข้อความหรือปุ่ม) เชื่อมโยงไปยังหน้าอื่นหรือ ้แหล่งข้อมูลภายนอก สามารถ เพิ่มลิงก์ ได้โดยเลือกองค์ประกอบที่ต้องการแล้วคลิก ์ ที่ "Link" ในแถบเครื่องมือด้านบน ใส่ URL ที่คุณต้องการให้เชื่อมโยงไป

• ใช้ฟีเจอร์ Grid หรือ Frames เพื่อจัดระเบียบองค์ประกอบต่างๆ ให้เรียบร้อยและง่าย

 หากต้องการให้เว็บไซต์ดูดีทั้งบนคอมพิวเตอร์และโทรศัพท์มือถือ ให้แน่ใจว่าออกแบบ เว็บไซต์ให้เหมาะสมกับทั้งสองขนาด โดยการปรับขนาดองค์ประกอบให้พอดี

• เมื่อออกแบบเสร็จแล้ว, ให้คลิกที่ "Publish Website"

 เผยแพร่เป็นเว็บไซต์ฟรี: Canva จะให้ URL ที่เป็นลิงก์ไปยังเว็บไซต์ของคุณฟรี (ลิงก์จะมีโดเมนของ Canva เช่น yourname.my.canva.site) เผยแพร่ไปยังโดเมนของคุณเอง: ถ้าคุณต้องการเชื่อมโยงกับโดเมนที่คุณซื้อ (เช่น www.yourdomain.com), คุณจะต้องอัปเกรดเป็น Canva Pro และ

# สร้าง #LOGO สุดปัง

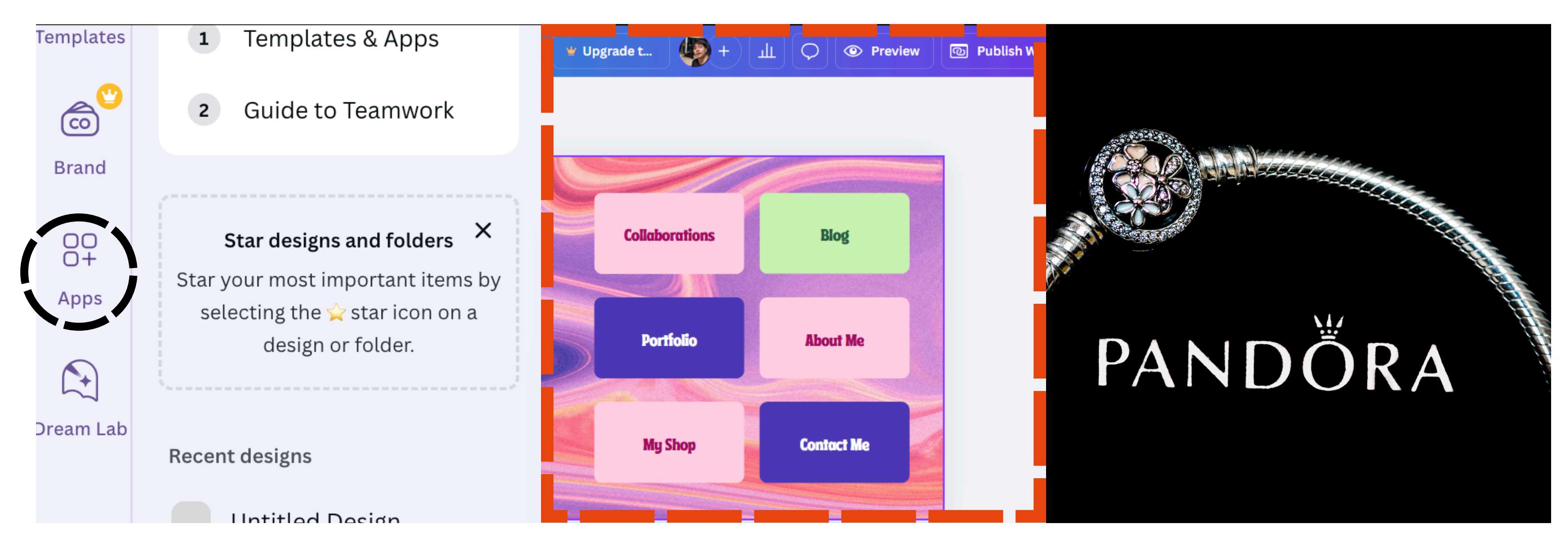

ไปที่ Apps > ช่อง Search พิมพ์ Logo Maker

2

✓ Use In New Design Custom Size 1040 x 1040

🖊 มาออกแบบกัน ตามใจเรา

#### Logo Maker

#### Describe the logo you want

Include words, objects, colors, shapes...

#### Create

เพียงพิมพ์ Promt ลงไป

shades of colors Blending in on the design

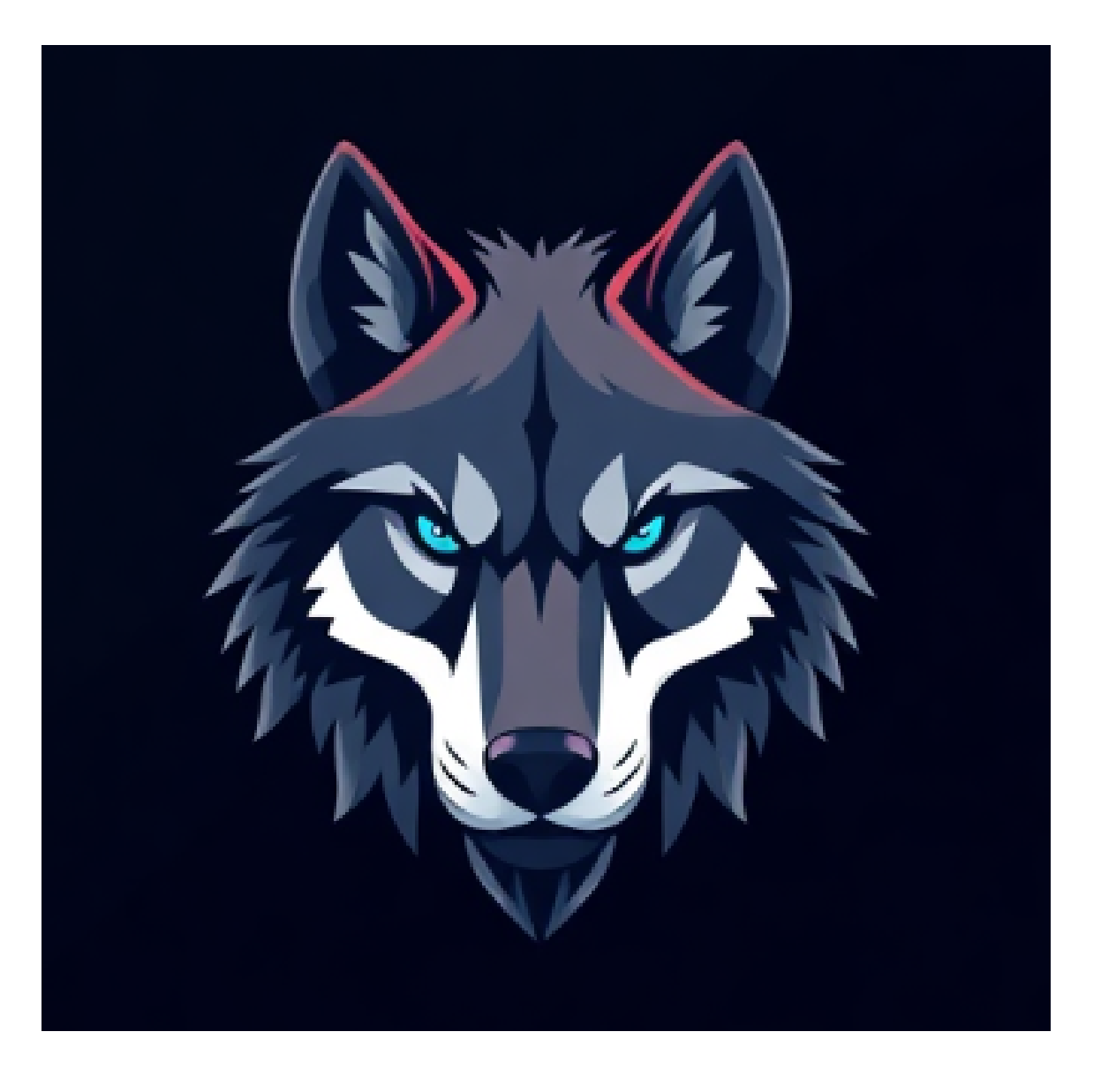

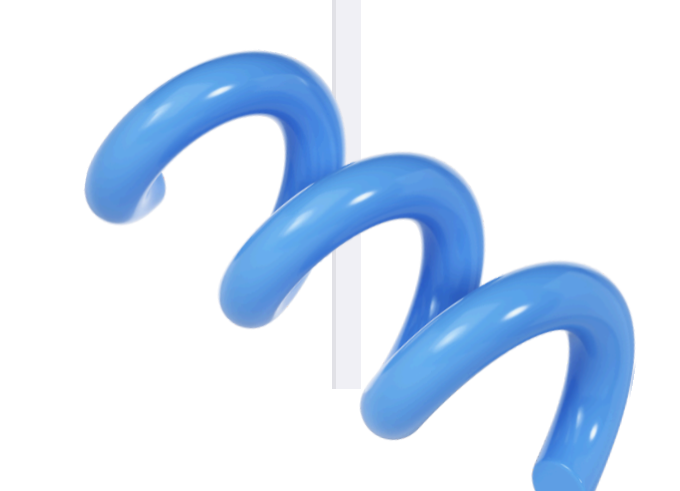

. . .

## ตัวอย่างเช่น Create a Wolf Maskot logo facing front, include different

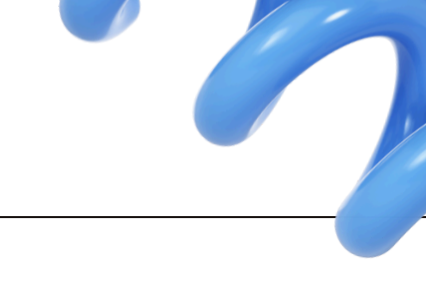

# สร้าง QR CODE

|         |                      | your au is reauy,                       |                                                                                                    |
|---------|----------------------|-----------------------------------------|----------------------------------------------------------------------------------------------------|
| nplates | Workplace essentials |                                         |                                                                                                    |
| Ô       | Al-powered           | Try Amazon Ads                          | QR code<br>Created by <u>Canva</u>                                                                                       |
| Brand   | Productivity         |                                         | Comenete e OD                                                                                                    |
| Apps    | Design essentials    | Q QR Code                               | Q Custom size                                                                                                    |
|         | Share & publish      | QR code<br>Generate cust<br>and sharing | Width Height Units                                                                                                    |
| eam Lab | For teams            |                                         | Create new design                                                                                                    |
|         | Marketing            | 10X your desig<br>QR Codes              | Recent                                                                                                    |
|         | Creative             |                                         | Use in new design                                                                                                    |
|         | HR                   | Code Format<br>Syntax highlig           | By using this app, you agree to its <u>Terms</u><br><u>&amp; Conditions</u> and <u>Privacy policy</u> and<br>permissions |
|         | Sales                |                                         | <u>sermerene</u>                                                                                                    |

#### ไปที่ Apps > ช่อง Search พิมพ์ QR Code

3

กิด Use in new design สร้างขนาด 1040 x 1040

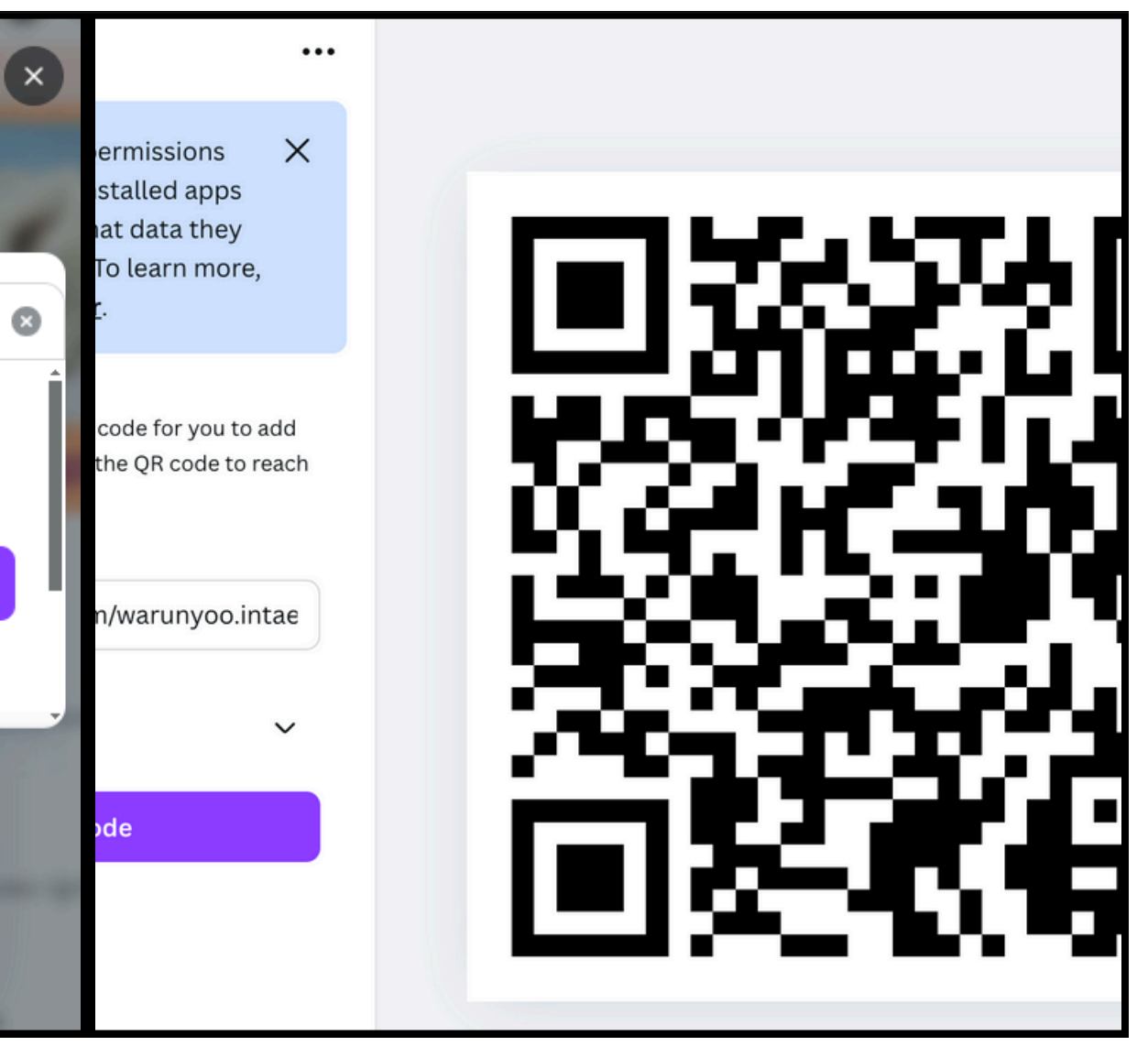

#### ✓ la URL Link > Generate Code

# ทำสไลด์มืออาชีพ ได้ใน 5 นาที

|                                                                                                    | 🙄 Magic Switch             | 🖉 Editing 🗸                | 5                    | - ∣     | $\otimes$ |
|----------------------------------------------------------------------------------------------------|----------------------------|----------------------------|----------------------|---------|-----------|
| 10 Trend กลุ่มธุรกิจอสังหา ปี 2025 จำนวน 10 หัวข้อ                                                    |                            |                            |                      |         |           |
|                                                                                                    | Translate<br>Translate you | r design into another lan  | guage                | >       | va S      |
| ไลงและพัฒนาไปตามเทรนด์ใหม่ ๆ ที่ตอบสนองกับการ มาริโภค และแบบโบ้บของตลวดอสังหวริบทรัพย์ ปี่คือ 10 เทรม |                            |                            |                      | >       |           |
| )25:                                                                                                  | Convert to Presentation >  |                            |                      | 5       |           |
|                                                                                                    | Resize, transform,         | , and translate your desig | gns with <b>Canv</b> | va Pro. | la        |
| IoT) ที่ช่วยให้บ้านสามารถเชื่อมต่อกับอุปกรณ์ต่าง ๆ เช่น ระเ                                           |                            | Get Canva Pro              |                      |         |           |
| มอุณหภูมิ และเครื่องใช้ไฟฟ้าอื่น ๆ ผ่านแอปพลิเคชั่น                                                   |                            | -1                         |                      |         | 1U        |
| ์ต่างๆ และการพัฒนาระบบอัตโนมัติที่ช่วยเพิ่มความสะดวก<br>↓                                             |                            | เท                         | คโน                  | โล      | ยี เ      |

- ไปที่ Chat GPT สร้างเนื้อหาที่ 7 ้ต้องการ นำเนื้อหามาจัดหน้าใน **Google Docs**
- Megic Switch แล้วเลือก 7 **Convert to Presentation**

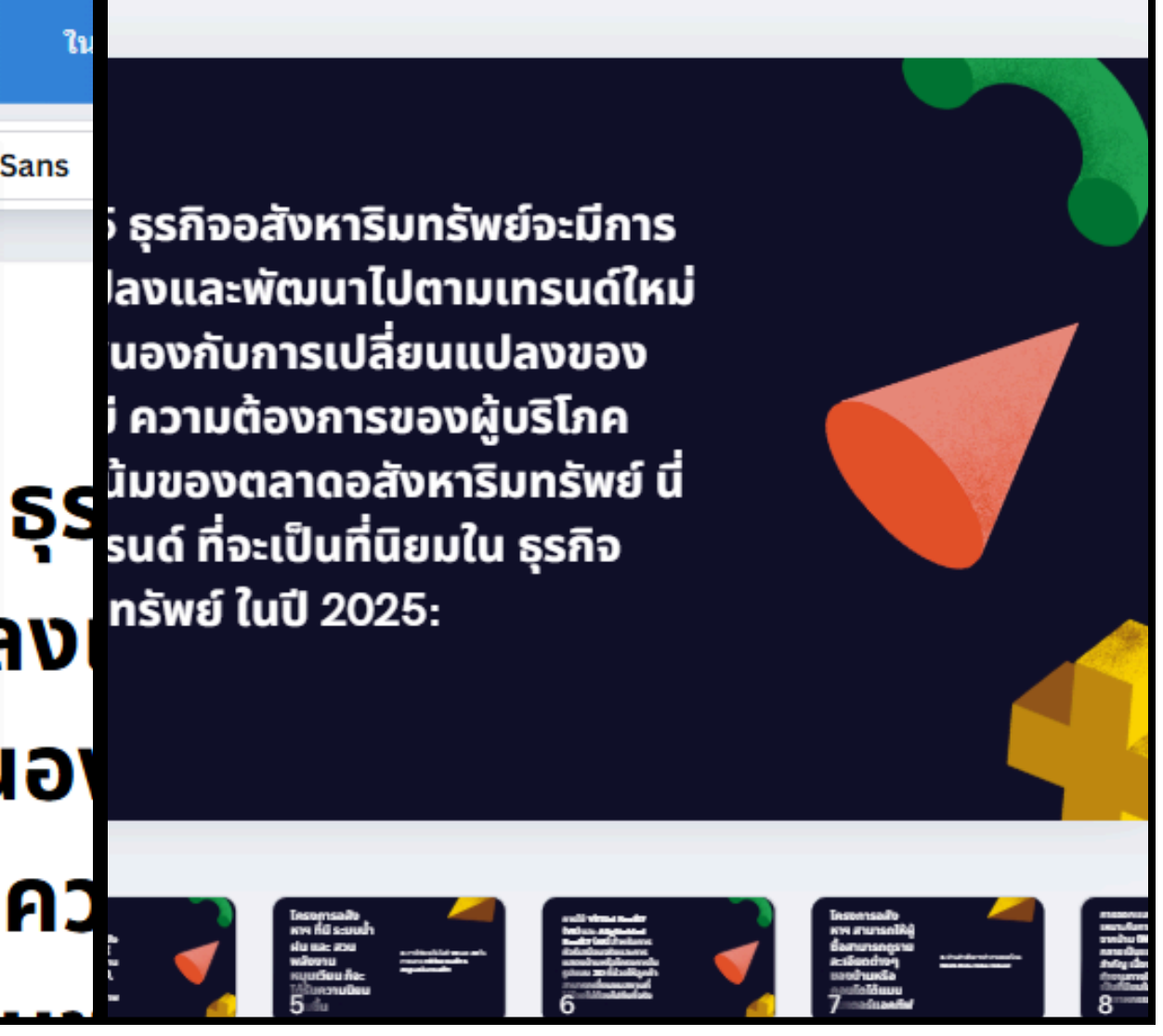

#### CANVA ຈະสร้าง Presentation และสามารถนำ มาตกแต่งได้ต่อไป

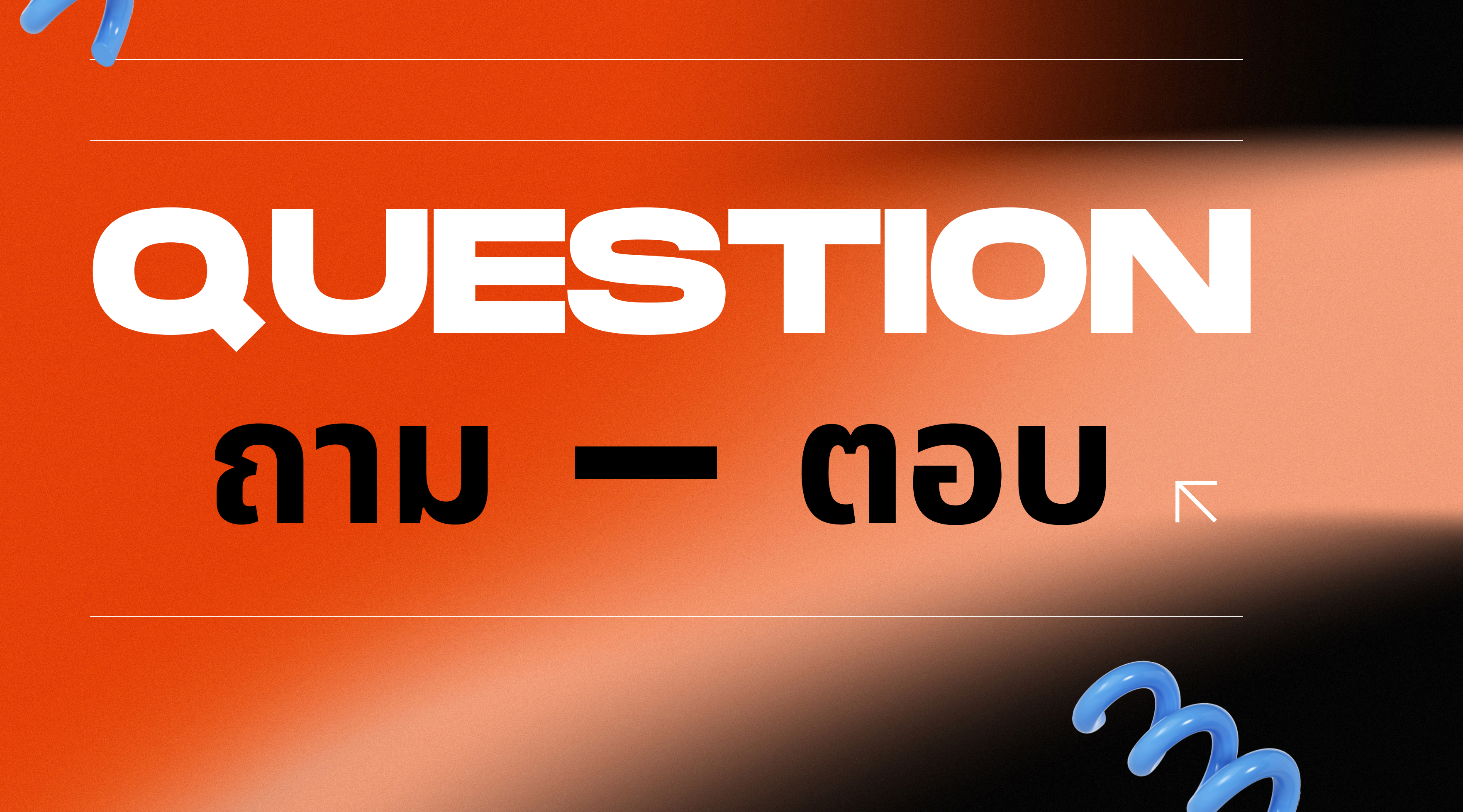

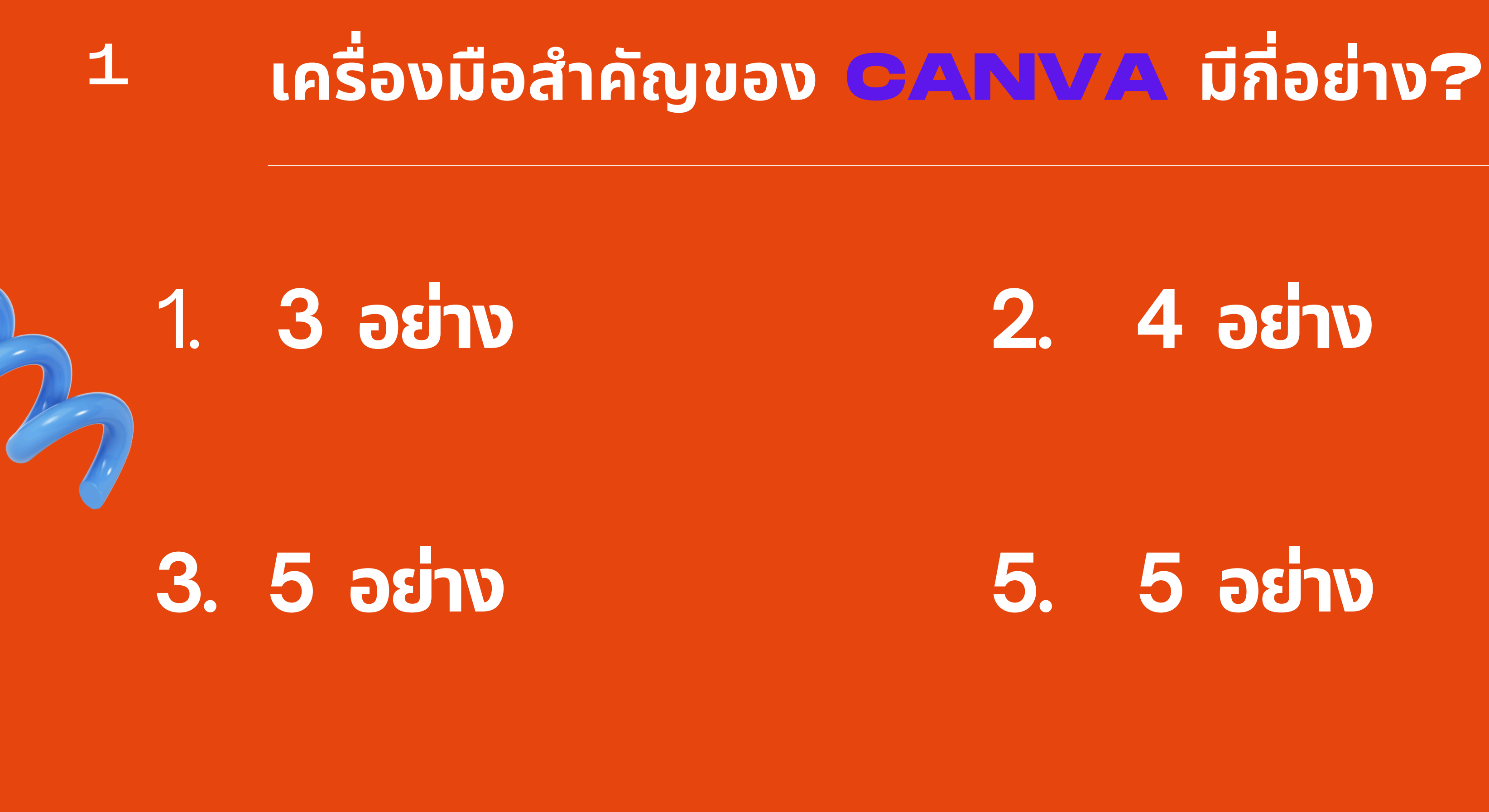

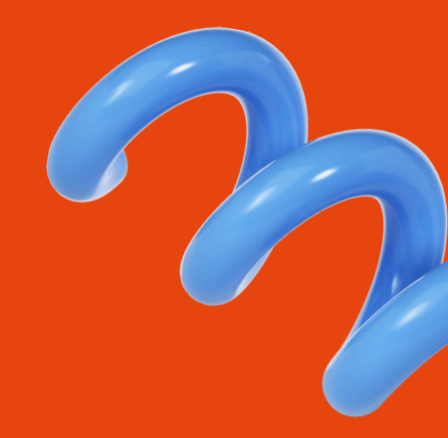

 $\overline{}$ 

## เครื่องมือสำคัญของ CANVA มีกี่อย่าง?

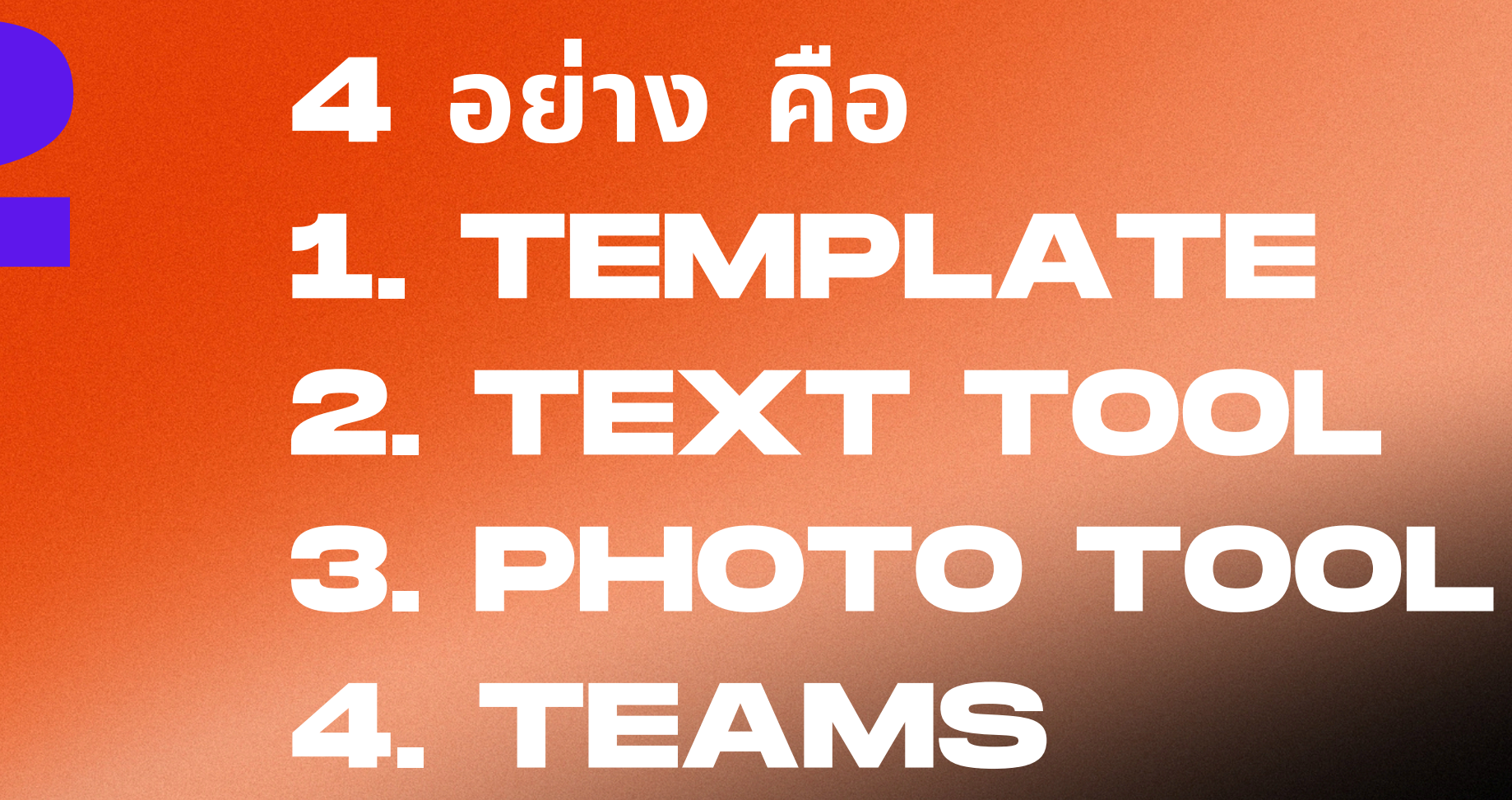

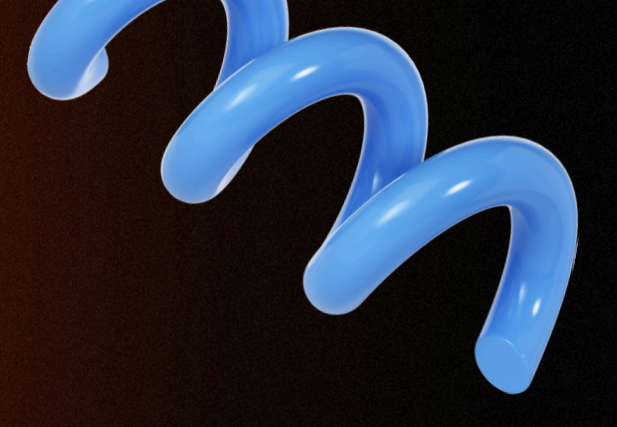

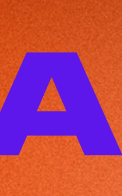

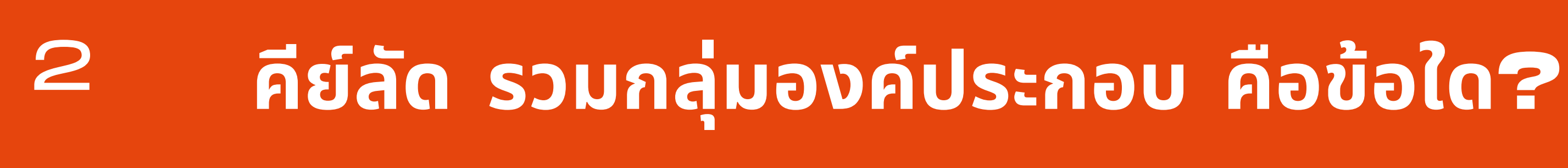

## 1. Ctrl + V

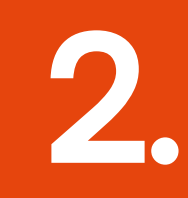

## 3. Ctrl + B

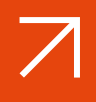

## 2. Ctrl + E

# 4. ไม่มีข้อใดถูกต้อง

## คีย์ลัด รวมกลุ่มองค์ประกอบ คือข้อใด?

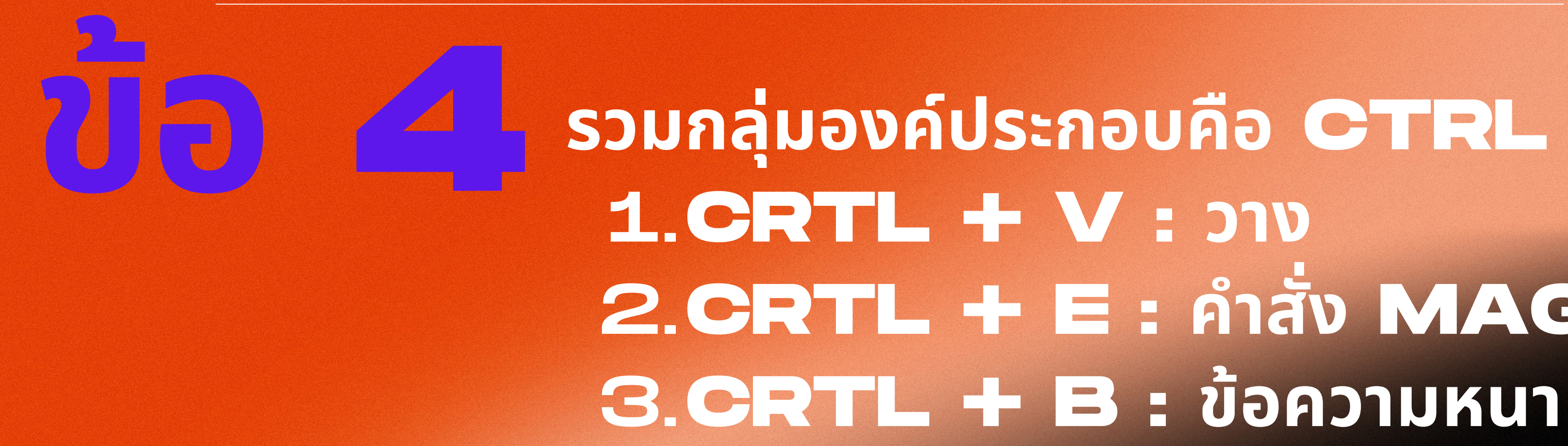

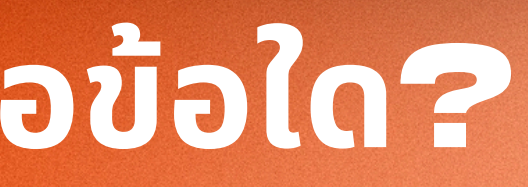

# รวมกลุ่มองค์ประกอบคือ CTRL + G 2.CRTL + E : คำสั่ง MAGIC

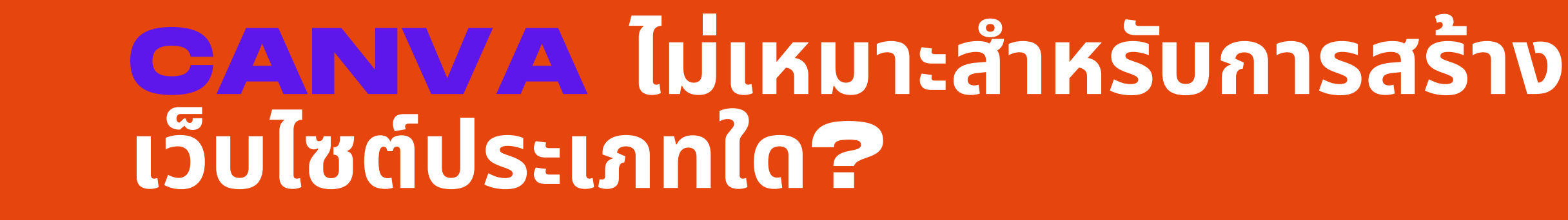

## 1. Online Booking Websites

4

3. One - Page Websites

З

 $\overline{}$ 

## 2. Event Websites

## **Small Business** Websites

## CANVA ไม่เหมาะสำหรับการสร้างเว็บไซต์ประเภทใด?

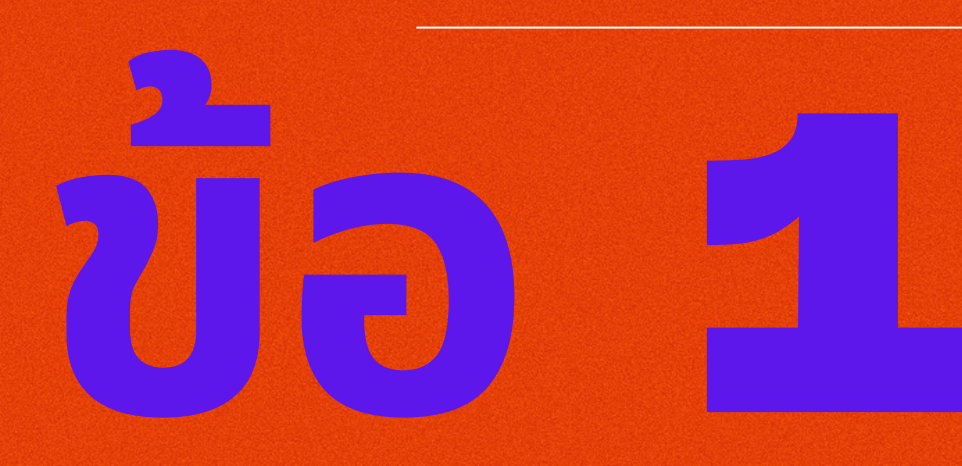

### ONLINE BOOKING WEBSITES

เว็บไซต์ที่มีความซับซ้อนมักมีฟังก์ชันที่หลากหลาย และรองรับการโต้ตอบระหว่างผู้ใช้และระบบ จึงไม่เหมาะสม

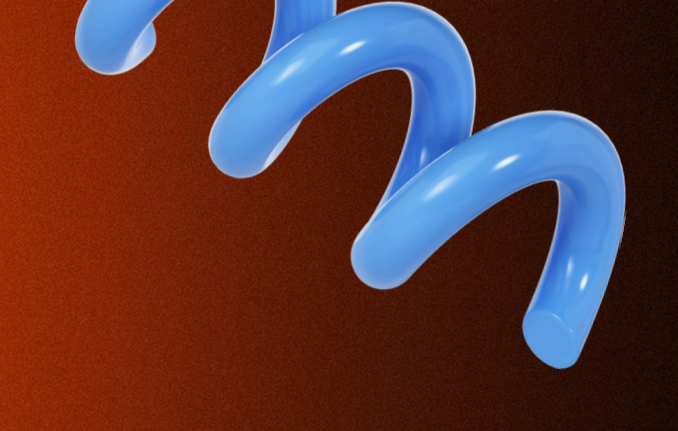

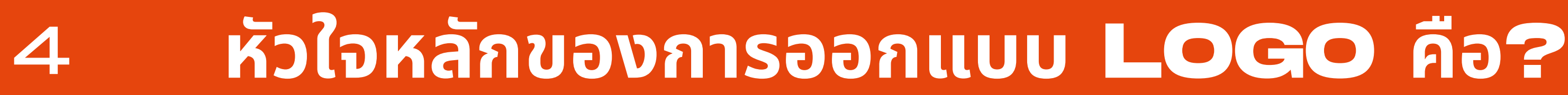

## 1. Simplicity

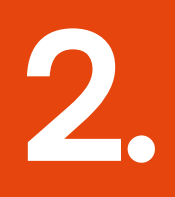

3. Uniqueness

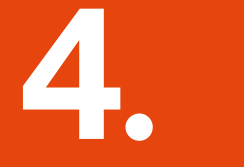

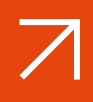

### 2. Relevance

# ถูกทุกข้อ

### <u>หัวใจหลักของการออกแบบ LOGO คือ?</u>

# annaua.

1. ความเรียบง่าย (SIMPLICITY) 2. ความสอดคล้องกับแบรนด์ (RELEVANCE) 3. ความโดดเด่นและเอกลักษณ์ (UNIQUENESS)

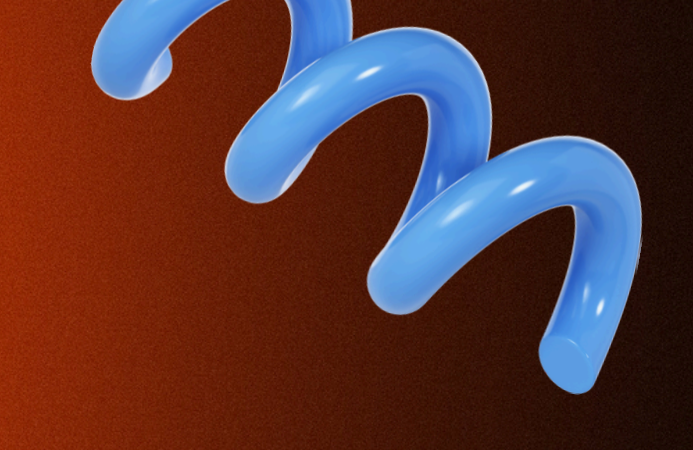

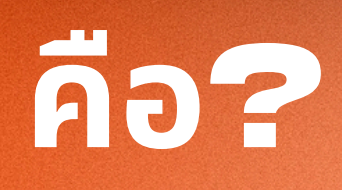

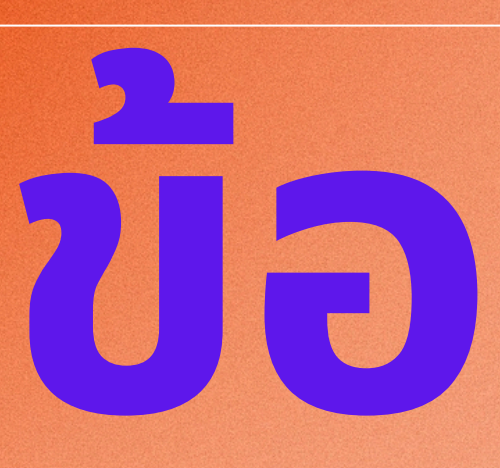

# ถ้าต้องการทดลองใช้ CANVA PRO ทดลองใช้ได้กี่วัน?

1. 7 วัน

3. 30 <del>วัน</del>

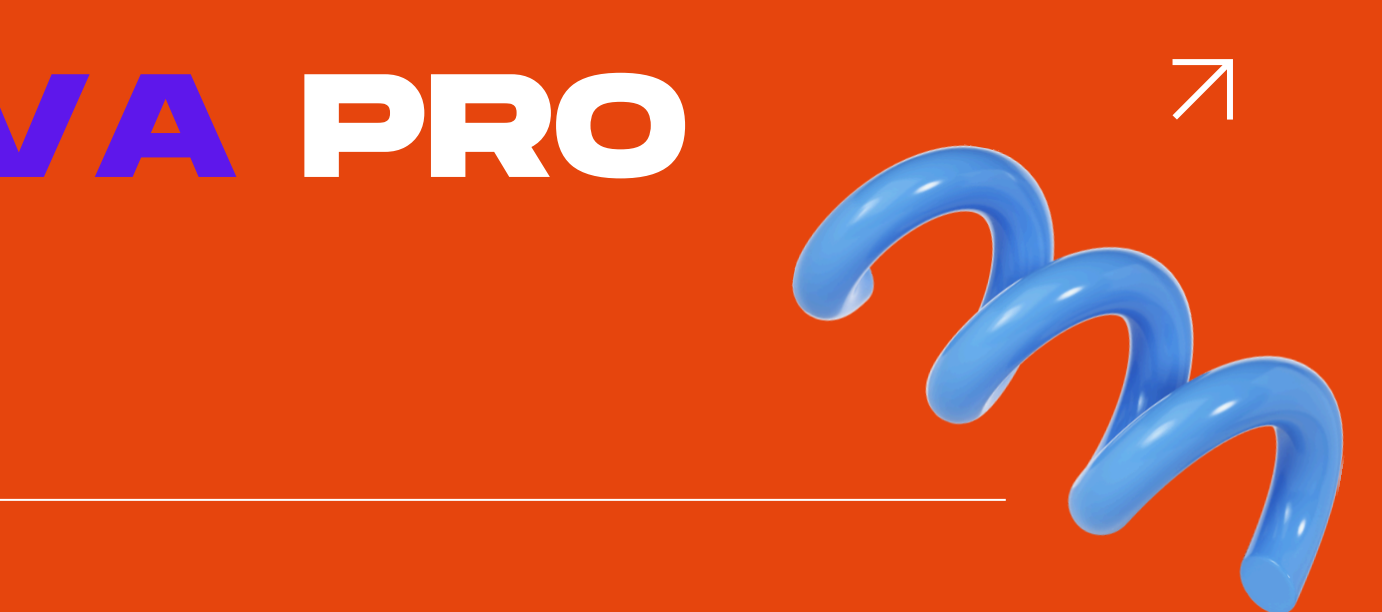

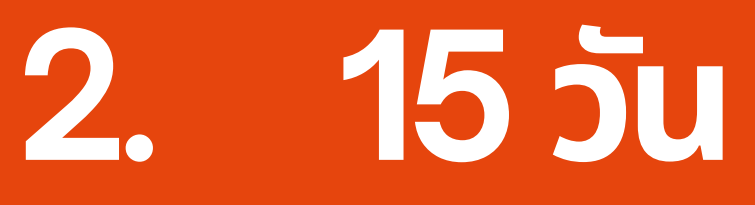

## 60 วัน

## ถ้าต้องการทดลองใช้ <mark>CANVA PRO</mark> ทดลองใช้ได้กี่วัน?

### CANVA ให้ทดลองใช้ CANVA PRO ฟรีเป็นระยะเวลา 30 วัน

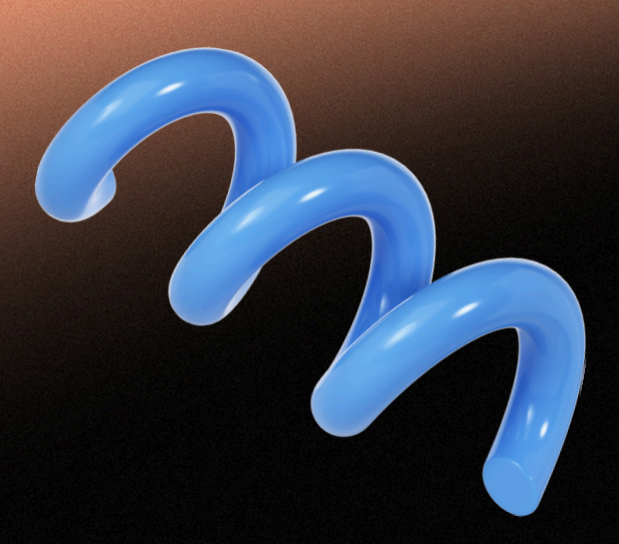

# THANK YOU

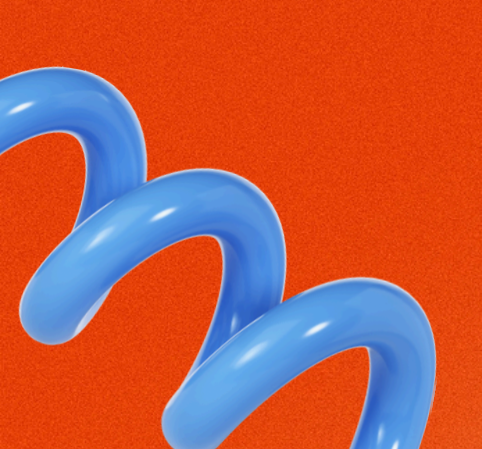

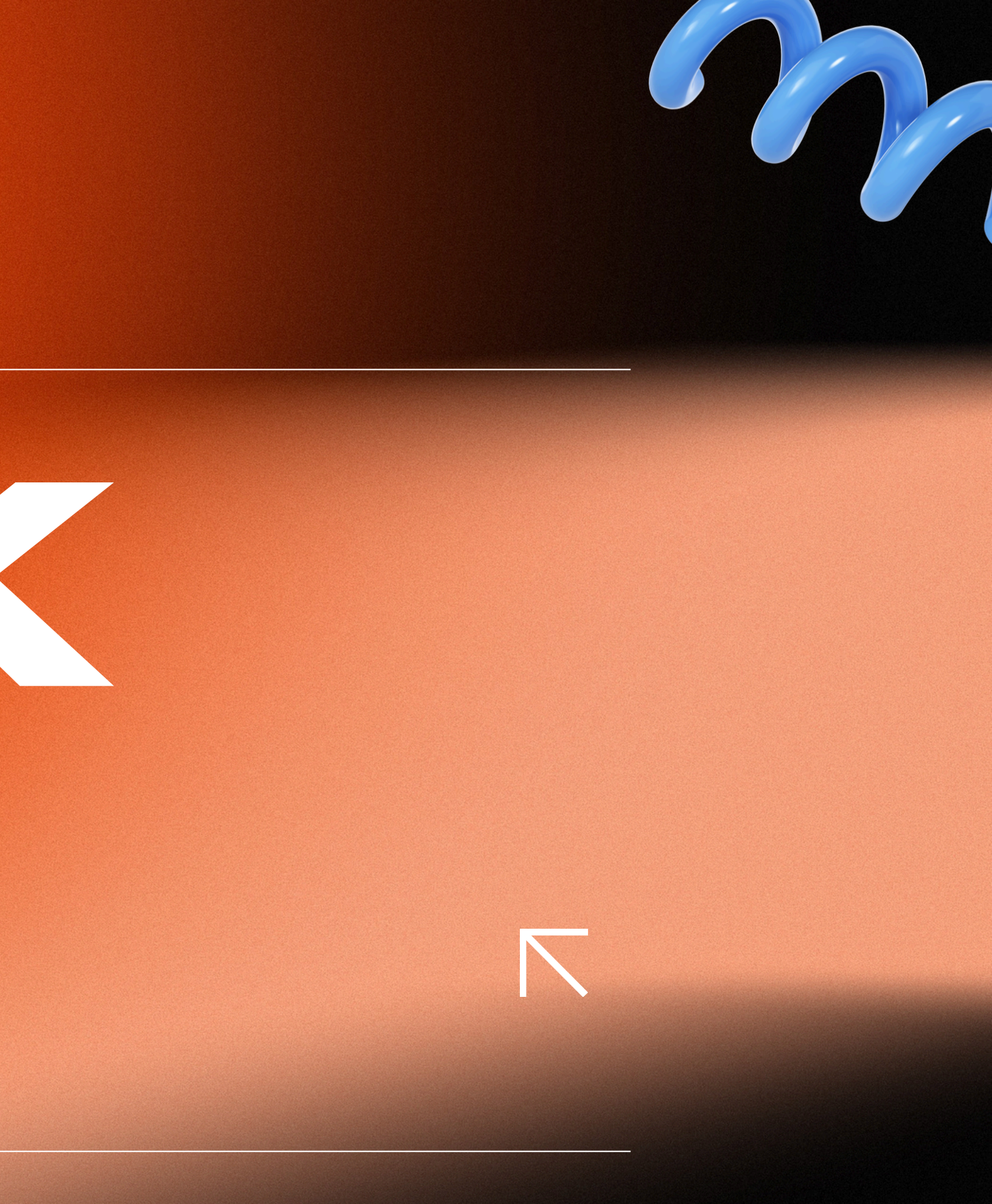